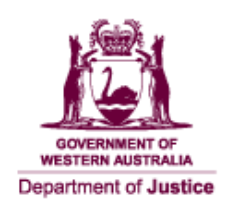

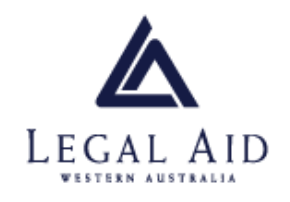

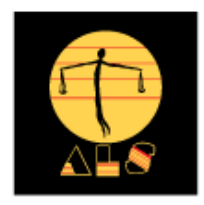

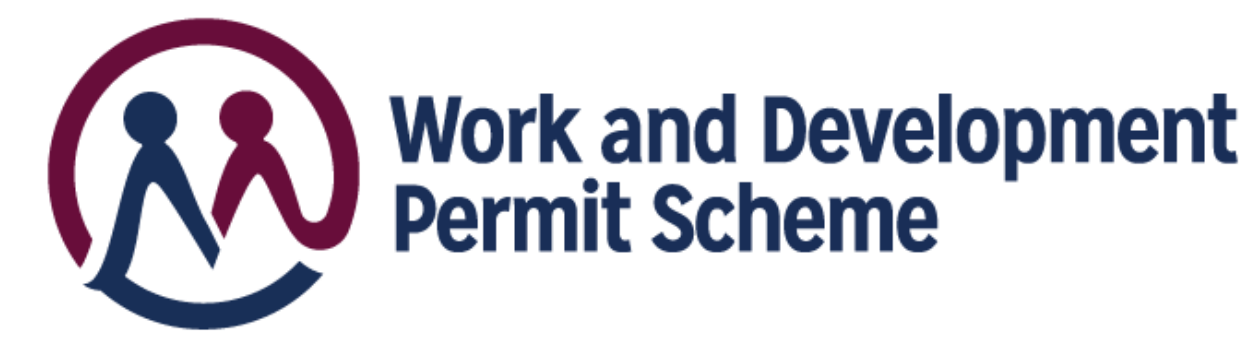

# **'Work and Development Permit eCourtsPortal Sponsor User Guide**

June 2021

# Contents

| 1  | Introduction                                                              | 3  |
|----|---------------------------------------------------------------------------|----|
| 2  | What can WDP Sponsors do in the eCourts Portal                            | 3  |
| 3  | Purpose of this User Guide                                                | 3  |
| 4  | Disclaimer                                                                | 4  |
| 5  | Registering as an eCourts Portal User                                     | 5  |
| 6  | Application to be a WDP sponsor                                           | 6  |
| 7  | Submitting an application for a WDP on behalf of a client                 | 15 |
| 8  | Managing approved or pending WDP applications                             | 22 |
| 9  | Reporting approved activity hours (or part thereof) under an approved WDP | 25 |
| 10 | Sponsor Organistations                                                    | 28 |
| 11 | Contact and support                                                       | 32 |

#### 1 Introduction

The Work and Development Permit Scheme (the Scheme) is a new initiative to help people who are experiencing difficulty paying court fines due to hardship. Under a Work and Development Permit (WDP), eligible people can apply to complete approved activities under the supervision of a sponsor, in place of paying the amount owed.

Activities include:

- unpaid work
- medical or mental health treatment
- educational, vocational or personal development course
- treatment for an alcohol or drug use problem
- mentoring (for under 25s).

The Scheme relies on sponsors to support clients in addressing their fines. WDP sponsors can be an individual or organisation, including government agencies, health practitioners, sole-traders and not-for-profit agencies.

The Scheme is delivered in Western Australia in partnership between the Department of Justice, Legal Aid Western Australia and the Aboriginal Legal Service Western Australia.

#### 2 What can WDP Sponsors do in the eCourts Portal

The WDP eCourts Portal allows approved sponsors to:

- register as an eCourts Portal user
- apply to be a WDP sponsor;
- apply for WDPs on behalf of clients;
- vary existing clients WDPs;
- report the number of hours a client has participated in WDP activity; and
- cancel a WDP

The Attorney General has approved WDP Guidelines that all sponsors should read. A copy of the WDP Guidelines is published on the FER Registrar's website at <u>www.justice.wa.gov.au/wdp</u>.

#### 3 Purpose of this User Guide

This eCourts Portal User Guide aims to ensure that WDP sponsors are supported in their use of the Department of Justice eCourts Portal. It is a guide to the WDP process and troubleshooting if issues arise.

### 4 Disclaimer

Any customer or sponsor information displayed in this guide is entirely fictional and is for the purpose of this guide only.

### 5 Registering as an eCourts Portal User

Before you can make an application to be a WDP sponsor, you must first register as an eCourts Portal User. Google Chrome is the supported internet browser for the eCourts Portal. Go to <u>https://ecourts.justice.wa.gov.au</u> in the banner across the top of the screen you will find a link to **Register**. Click on this and complete the required details, please ensure that you select that you will be applying to be a Work and Development Permit Sponsor.

|                                                                                                    | Comma                                                                                                    | virus (COVID-19) Undate                                                                                                    |                                                                                                    |
|----------------------------------------------------------------------------------------------------|----------------------------------------------------------------------------------------------------|----------------------------------------------------------------------------------------------------|----------------------------------------------------------------------------------------------------|
| vid-19 Western Australian Courts and Tritsunals are putting in place measures to mitigate the m<br>mitted. If you need to contact a court or tritsunal, or deal with a court or tritsunal matter, please r                                                                                                    | Sto the judiciary, our employees and all Court users. Court and Tribunal listing practices will change durin<br>which is the relevant court or tribunal webbile for information including regality opening hours.                                                                                                    | VMILUS (COVID-15) Opticate<br>g Covid-10: Restrictors on public gallery capacities are now in place to uphold social distancing regulations. Population limits                                                                                                    | have been placed on courtnorms, hearings, conferences, and mediation with only essential parties re                                                                                                    |
|                                                                                                    |                                                                                                    |                                                                                                    |                                                                                                    |
|                                                                                                    |                                                                                                    | TRALL MARRER OF PEOPLE, ACCORDING TO                                                                                                    | Log In. Unity or sector fields to by it first deriver a sector. Repair a rev assort. Unity or sector fields to by it first deriver and the sector field of the sector field of the sector |
| ssisted Lodgment                                                                                                    | Lodgment     eLodgment                                                                                                    | Courts Information     Court Listings for 14 October 2020                                                                                                    | Log in to Access:                                                                                                    |
| ommence an application for Criminal Injuries Compensation.<br>lagistrates Court<br>ormance or continue a Minor Case Claim, a General Procedure Claim, a Consumer Trader                                                                                                    | Looge oviil documents with the Supreme. District and Maganates Courts and State Administ<br>Tribunal, and search and view oviil matters.<br>eLodgment Online Learning                                                                                                    | View the Court size for matters appearing teffore the court on 14 October 2022 to confirm the<br>building and countroom in which a natter will be heard.                                                                                                    | Incoming Documents Manage Lodgments                                                                                                    |
| aim or a Realdential Tenancy Application.<br>Itale Administrative Tribunal                                                                                                    | Lodge Documents in Bulk<br>This is used by government agencies to allow bulk lodgment of non-originating documents                                                                                                    | Available to limited government agencies and lawyers to view oriminal charge, matter: liating and     accosed details.                                                                                                    | Manaoe My Account                                                                                                    |
| immerce or continue an application with the State Administrative Tribunal to make decisions,<br>the disputes and review decisions.                                                                                                    | Upload Requested Items<br>Upload Items requested by a Court or Tribunal via a subpoena, summona, order or later. The<br>can include text, image, video and audio files.                                                                                                    | Decision     Decision                                                                                                    | Manage My Eavourites                                                                                                    |
|                                                                                                    | Manage Work & Development Permits                                                                                                    | Notice of Residential Tenancies<br>Vew notices of Residential Tenancy Applications where a respondent's address is unhown                                                                                                    | View Fines/Intringements                                                                                                    |
|                                                                                                    | Work and Development Permits<br>Apply for and Manage Work and Development Permits                                                                                                    | Personal Injury Summaries     Anone management of the Courts Potal can vee summaries of personal injury decisions head in the Datrict Court of Viestem Australia from 1997 to 31 December 2018                                                                                                    | Pay Enestmingements Pay Invoice Pay Invoice                                                                                                    |
|                                                                                                    | Work and Development Sponsor<br>Apply to be a Work and Development Sponsor.                                                                                                    | Search for Person/Matter Listings     Search Person / Matter Listings for Cavil and Driminal Matters                                                                                                    | <u>[*</u>                                                                                                    |
|                                                                                                    | Proseculing Agencies                                                                                                    | Suppression Orders     Search for summer suppression orders                                                                                                    |                                                                                                    |
|                                                                                                    | Lodge/Manage Case<br>For Proseculing Authorities to register, manage and withdraw court fines and intringements v                                                                                                    | 45                                                                                                    |                                                                                                    |
|                                                                                                    |                                                                                                    |                                                                                                    |                                                                                                    |
|                                                                                                    | the Fines Enforcement Registry Lodge Prosecution Notices                                                                                                    | ^                                                                                                    |                                                                                                    |
|                                                                                                    | the Trace Emissioner Registry Lodge Prosecution Notices For Prosecution Notices For Proventing Agentities loging procession notices in the Maganetics Court.                                                                                                    |                                                                                                    |                                                                                                    |
| Mark Bard America and                                                                                                    | Instrume United events against<br>Lodge Prosecution Notices<br>Performance Agencia Napog presentation unities in the Magamene Court.                                                                                                    | A                                                                                                    |                                                                                                    |
| eCourts Portal of Western Australia                                                                                                    | In a final consistence registry<br>Lodge Prosecution Notices<br>Fertifications physical biophy presecution nation in the Maganeses Court.                                                                                                    |                                                                                                    | Nigeler 1 Log Ir 1 Marga Delongkon 1 Sie Maj 1 Auser                                                                                                    |
| eCourts Portal of Western Australia<br>                                                                                                    | In Prove United and Agency<br>Lodge Proceeding Notices<br>Ferf Transition Agencies to space proceeded nations in the Maganeses Court.                                                                                                    | *                                                                                                    | Rigalar I Logik   Miniga Debulyakow   Silo Nig   Acces                                                                                                    |
| e/Courts Portal of Western Australia<br>gran<br>zation Form.                                                                                                    | ine new Literature Rageny Loging Protocolor Notices Loging Protocolor Notices Not Pre-Presenting Agenese teapong presentent entries in the Kagenese Court.                                                                                                    | *                                                                                                    | Nigglør   Login   Minige Sakonjakon   Sin Naj   Aven                                                                                                    |
| eCourts Portal of Western Australia<br>grave<br>tastion Form.<br>The You on nor next in regions for the aCours Port to vier "Solary Court Laings, Search<br>The dig our action to applicate as?                                                                                                    | In the set of the second of the second of th                                                                                                    | *                                                                                                    | Rigalar I Login I Mariga Daharahara I Sila Nig I Asara                                                                                                    |
| eCourts Portal of Western Australia<br>gener<br>station Form.<br>Tess You in ter east to regione for the of curs Pend to view Telary Court Langs, Saveh for<br>the dy ou want for gener ar?<br>Me you want for gauge ar?                                                                                                    | In Anna Emission Rayon<br>Logis Anna Emission Notices<br>For Presenting Agentine Sugarg presenten notices in the Magneties Court,<br>w Court Listings of Man your Franchingsments<br>In Advised Collimations of the Ogeneration<br>In Advised Collimations                                                                                                    |                                                                                                    | Nigolar I Log N I Merge Solontakon I Sin Nig I Avec                                                                                                    |
| enCourts Portal of Western Australia<br>grans<br>tation Form.<br>The You on one even regioner form a Claum Print In view Tatary Claut Langes, Search In<br>the you want to regioner and a<br>the you want to regioner and a<br>the you want to regioner and a<br>the you want to regione and a<br>the you want to regione and a<br>the you wa                                                                                                    | In Areas Encoderent Rayro<br>Logis Areas Concentro Molece<br>Per Presenting Agentes Supprig presenten notes in its Magenese Court<br>or Concellaritys of Vers your Preschönigsmente<br>Concentration Of Encoderent<br>Concentration Of Encoderent<br>Concentration O                                                                      |                                                                                                    | Regiler 1 Log In 1 Margar Datosphere 1 Sin Hog 1 Aven                                                                                                    |
| er Courts Portal of Weden Autovala<br>                                                                                                    | In or Anal Editor Section of Hoggs<br>Logic Propagation Molecular<br>Per Propagation Version of the Section of the Magnetines Court<br>of Control Section 2010 (Section 2010)<br>Control Section 2010 (Section 2010)<br>Control Section 2010 (Secti                                                                                                  | Sarane<br>Borane                                                                                                    | Rugint I Log II   Manage Solongkins   Sin Mag   Aven                                                                                                    |
| eCourts Portal of Welton Australia<br>gener<br>tration Form.<br>The Type is not need to regimer for the dSays Punk to view Takey's Case Lakeys, Search Musk dy a warding aspace to regimer and the regimer and the regi                                                                                                    | In Anna Environment Ragny<br>Logis Anna Environment Ragny<br>For Presenting Agentine Solging presenten mittee in the Mageneses Court<br>or Court Looking an View your Freechingsments<br>Court Looking an View your Freechingsments<br>Court Looking an View your Freechingsments<br>Court Looking an View your Freechingsments<br>Court Looking an View your Freechingsments<br>Court Looking an View your Freechingsments<br>Court Looking an View your Freechingsments<br>Court Looking an View your Freechingsments<br>Court Looking and View your Freechingsments<br>Court Looking and Anna Your Honological Anna Your Your Honological Anna Your Honological Anna Your Honological Anna Your Honological Anna Your Honological Anna Your Honological Anna Your Honological Anna Your Honological Anna Your Honological Anna Your Honological Anna Your Honological Anna Your Honological Anna Your Honological Anna Your Honol                                                                                                    | A Trans<br>former<br>Earl Marry                                                                                                    | Rignik I Logik   Minige Schoopkee   Sin Hig I Anne                                                                                                    |
| enCourts Portal of Western Australia<br>gran:<br>tation Form.<br>The You short waylene for the discuss Parket was "Takay Good Langes, Basesh fo<br>West and you want the registers for the discuss Parket and Development Parent Spanses?<br>Wave Details<br>Development<br>Entryin, Spanses<br>Station Constraints and Station Constraints (Spanses)                                                                                                    | Ins rate Environment Rappy<br>Logis Annual Constraints Index States in the Maganese Court<br>Per Presenting Agentian States in the Maganese Court<br>or Conclusings of View good Finish Maganeses<br>Court Landge of View good Finish Maganeses<br>Court Landge of View good Finish Maganeses<br>Court Lan                                                                                                    | Exame<br>Server<br>Server<br>Example Server<br>Server<br>Se                                                                                                    | Nagaler 1 Logie 1 Merzage Datosoftwe 1 Site Hag 1 Aven                                                                                                    |
| or Courts Portal of Weden Autovala<br>gener<br>tration Form.<br>Into You do you want to the Score And to ske Totay's Guid Likings. Teach to<br>Mar you wanting to says to a Yourk and Development Parent Sponsor?<br>There Deale<br>Dans Name<br>Dans Name<br>Dans | In the Ass Editor Section of Hoggs<br>Logic Proposition Molecular<br>Per Proposition Molecular<br>Per Proposition Molecular<br>Per Proposition Molecular Section Annual Association<br>Per Section Association Association<br>Control Logic Association Association<br>Control Logic Association<br>Control Logic A                                                            | Sarane<br>Sarane<br>Sarane<br>Sarane<br>Each Adaes<br>And Massa<br>And Massa<br>And Massa                                                                                                    | Rugint 1 Log II   Manage Solonghons   Sin Mag   Aven                                                                                                    |
| enCourts Pottal of Western Australia<br>gene<br>tastion Form.<br>The You is not need to againer for the Qisey Punch to view Tastay's Quel Laings. Each th<br>Made you want to regariser for the Qisey Punch to view Tastay's Quel Laings. Each th<br>Made you want to regariser at 7<br>the you want to regariser at 7<br>the you want to regariser at 7<br>the you want to regariser at 7<br>the you want to regariser at 7<br>the you want to regariser at 7<br>the you want to regarise at 7<br>the you want to regarise at 7<br>the you w                                                                                                    | In Anna Universiterit Agging<br>Logis Anna Universiterit Agging<br>Par Presenting Agentes Subject presenten notices in the Magenese Court.<br>Par Lost Lostings of Vere your Preschillingements<br>Continuings of Vere your Preschillingements<br>Continuings of Vere your Preschillingements                                                                                                    | Sanse Server Server Server And address that is any served by yourd Anyone and defines that is any served by yourd Anyone and defines that is any served by yourd                                                                                                    | Nigeler 1 Log In 1 Margan Sokonskon i Sle Nig 1 Aven                                                                                                    |
| eCourts Portal of Wystein Automate<br>gave:<br>tration Form.<br>Item Visit or reads in regions for the science Print to visit Telasy Court Latings. Search fi<br>We gave wanting the read Visit and Development Print Spansar?<br>Your Genits<br>Down Names<br>Employ. Employ.<br>Employ. Employ.<br>Employ. Employ.<br>Employ. Employ.<br>Employ. Employ.<br>Employ.                                                                                                    | In ran Encoderent Rappy<br>Logis Antonio State States in the States and the Magneses Court<br>Per Presenting Agenties States and the States and the Magneses Court<br>of Centilatings of View prof Preschildingeneens.<br>Rectilatings of View prof Preschildingeneens.<br>Rectilating of View prof Preschildingeneens.<br>Rectilating of View prof Preschildingeneens.<br>Rectilating of View prof Preschildingeneens.<br>Rectilating of View prof Preschildingeneens.<br>Rectilating of View prof Preschildingeneens.<br>Rectilating of View prof Preschildingeneens.<br>Rectilating of View prof Preschildingeneens.                                                                                                    | Sertem<br>Sertem<br>Sertem<br>East Addres<br>As and address from and typened<br>antowapower@grad.com                                                                                                    | Regint 1 Log b 1 Marga Schooline 1 Sin Hig 1 Ann                                                                                                    |
| PC Courts Portal of Webarn Aussula gen tration Form.  Inter Visit de of une for mysper for the Court Prind for visor Totary's Court Lisings. Search in the de year avers to anyone set?  Note Courts between the set of the Second for the Second former Typestant's  Totar Deale  Deale Second for mysper to a set of the Second former Typestant's  Deale Second former  Deale Second former  De                                                                                                    | Ins Ana, Editorization Malago<br>Logis Ana Editorization Malago<br>Pro Presenting Agentine Subgrog presentation militare in the Magnetones Court<br>or Court Looking an View prof Freechibility present<br>Court Looking an View prof Freechibility present<br>Court Looking an View prof Freechibility present<br>Court Looking an View prof Freechibility present<br>Court Looking an View prof Freechibility present<br>Court Looking an View prof Freechibility present<br>Court Looking an View prof Freechibility present<br>Court Looking an View prof Freechibility present<br>Court Looking and View prof Freechibility present<br>Court Looking and View prof Freechibility present<br>Court Looking and View prof Freechibility present<br>Court Looking and View prof Freechibility present<br>Court Looking and View prof Freechibility present<br>Court Looking and View prof Freechibility present<br>Court Looking and View prof Freechibility present<br>Court Looking and View prof Freechibility present<br>Court Looking and View prof Freechibility present<br>Court Looking and Court Looking and Court Looking an                                                                                                    | Rename<br>Bonne<br>End Manne<br>Manada Manna<br>Manada Manna<br>Manada Manna<br>Manada Manna<br>Manna<br>Mannna<br>Manna<br>Manna<br>Manna<br>Manna<br>Manna<br>Manna<br>Manna<br>Manna<br>Manna<br>Manna<br>Manna<br>Manna<br>Manna<br>Manna<br>Manna<br>Manna<br>Mannna<br>Manna<br>Mannna<br>Mannna<br>Mannna<br>Mannna<br>Mannna<br>Manna<br>Ma | Algolar I Login ( Manga Sakongkon ( Sila Hig I Annos                                                                                                    |
| COURTS Plottal of Website Australia give: tation Form. Tation Form. The You on the test is regione for the Clean Print for view Tatiny Oper Lainings. Search the dia you want the regione at 7 the you want of the at Work and Development Prent Spansor? The You Possible The Possible The Possib                                                                                                    | Ins Ana Environment Rayny<br>Logia<br>Par Presenting Agentian Solging presention notices in the Maganese Court<br>of Carol Listings of Vere your Preschöningerente.<br>Carol Listings of Vere your Preschöningerente.<br>Carol Listings of Vere your Preschöningerente.                                                                                                    |                                                                                                    | Nepeler 1 Logie 1 Mergen Descendens 1 Sterling 1 Anne                                                                                                    |
| ecCourts Portal of Wystein Autoralia gene tration Form.  Tration Form.  Tration Form Network free Court Andre View Totay's Court Livings. Earch fi May be as the work and Development Parent Spansor 1  Ther Details  Down Network  Development and an use the sense  Sense Sense Se                                                                                                    | In Ana University of Security Security                                                                                                    |                                                                                                    | Rugint 1 Log b 1 Marup Solonykins 1 Sin Hog 1 Anne                                                                                                    |
| eCourts Pottal of Western Australia<br>gene<br>tation Form.<br>The Tvo is not negative for ex Oscer Print to view Tstary Court Longs. See th<br>Me you want to regative at the sector and to every sector at the<br>diget sector at the regative at a Twent and Development Print Sponsor?<br>Were Development<br>Series Twee<br>Series Twee<br>Sector Sector Sector Sector Sector Sector Sector Sector Sector<br>Sector Sector Sector Sector Sector Sector Sector Sector Sector<br>Sector Sector Sector Sector Sector Sector Sector Sector Sector<br>Sector Sector Sector Sector Sector Sector Sector Sector Sector<br>Sector Sector S                                                                                                    | In Ana Universite it Agging<br>University of the second in Notice<br>Per Presenting Agentes Seging presenter rules is its Magenese Court<br>of Courtisation of Versity of Preschillingements<br>© Guidelail : O Enripsys of an Organisation<br>© Sea : D No                                                                                                    |                                                                                                    | Nigelit 1 Log k 1 Merge Suborgions   Sin Nig 1 Avec                                                                                                    |
| CCourts Portal of Wystein Australia gran ratation Form.  Instruction Form Australia Table of Form Australia Table of Form Australia Table of Form Australia Table of Form Australia Table of Table of Table of Table of Table of Table of Table of Table of Table Table of Table of Table                                                                                                    | In Anal Universitient Rappy<br>Logis Presenting Agenties Supprig presenties mittes in its Magenese Court<br>or Centrianings of Vites your Final Information<br>endediary Obstrations and Cogmentation<br>endediary Obstrations and Cogmentation<br>endediary Obstrations and Cogmentation                                                                                                    |                                                                                                    | Region ( Logie ) Becage Datasetion ( Stickley ) Anno                                                                                                    |
| Courts Portal of Weden Autovala  gene tration Form.  Item Yes to read to regime for the Score Find for site Tasy's Court Linnys. Earch for the Operation for the Score Find for site Tasy's Court Linnys. Earch for the Operation  The Operation  The                                                                                                    | In Ana, Editorization Notices<br>Terr Presenting Agentine Subject presentation militare in the Magamenes Court<br>or Courtilations on View your Flowschleitigements<br>I contracting on View your Flowschleitigements<br>I contracting                                                                                                    |                                                                                                    | Algular I Log k ( Marga Sakongkon ( Sin Hig ) Anno                                                                                                    |
| Courts Portal of Weborn Australia gene tation Form.  Tation Form.  The You can be a segme for the closen Port is view Tatary Oper Laings. Search the diagram of the second Port is a segme for the closen Port is used to be a form of the second Port is a segme for the closent Port is a second Port is a segme for the closent Port is a second Port is a second Port                                                                                                    | In Ana University of Analyting presention notices in its Magneses Court.<br>Mark Consistion Professional States and an Analytic States and an Analytic States and                                                                                                    |                                                                                                    | Neyeler 1 Logik 1 Merger Dekonselere 1 Sin Hog 1 Anner                                                                                                    |
| eCourts Portial of Wystein Autorials year tration Form.  tration Form.  they be set to preve the reak Courts Priori to viso Totory Court Livings. Search to they down and to preve at 70 and to viso Totory Court Livings. Search to they down and to preve at 70 and to viso Totory Court Livings. Search to they down and to preve at 70 and to viso Totory Court Livings. Search to they down and to preve at 70 and to viso Totory Court Livings. Search to they down and to preve at 70 and to viso Totory Court Livings. Search to they down and to preve at 70 and to viso Totory Court Livings.  Totor Banese 10  Totor Totor Totory Totor Totory Totor Totor Totory Totor Totory Totor Totor Tot                                                                                                    | In the All All Concentration Margins                                                                                                    |                                                                                                    | Regint 1 Log b 1 Merup Subsection 1 Sin Hog 1 Anno                                                                                                    |
| exCourts Pottal of Wesen Australia gene tation Form. Tation Form. The You dan the regions for the Gause Point is view Takey Cook Laings. Search the you want the regions and the sequence of the Gause Point is view Takey Cook Laings. Search the you want the regions and the sequence of the Gause Point is view Takey Cook Laings. Search the You Could be the Search of the Gause Point is view Takey Cook Laings. Search the Search of the Search of the Sea                                                                                                    | In And University of Analytic present on the set of a present on the set of a                                                                                                    |                                                                                                    | Nigelit 1 Log h 1 Merge Soloradors 1 Sin Ng 1 Ann                                                                                                    |
| eCourts Portal of Western Australia<br>gener<br>tration Form.<br>Tation Form.<br>Tation Form.<br>The you want they generate the read of the ine Tatary Cost Langes. Search the<br>Med generate they generate the provide and the ine Tatary Cost Langes. Search the<br>Med generate they generate the theory of the a West and Development Period Spanses T<br>Want Details<br>Tation Cost of the International Cost of the International Co                                                                                                    | In the Ans Encoderent Rappy<br>For Proceeding Agencies Enging proceeding notices in the Magneses Davie<br>of conclusions of the Operations<br>In the Operation Notices<br>In the Operations<br>In the Operations<br>In |                                                                                                    | Angeler 1 Logie 1 Berger Dissertion ( 1964) ( 1964)                                                                                                    |
|                                                                                                    | In a field of the state of the Constant of Constant of the Constant of Constant of Constan                                                                                                    |                                                                                                    | Algular I Login I Manga Sakongkon I Sin Ng I Anno                                                                                                    |
| ecCourts Pottal of Western Australia gene ration Form. ration Form. ration Form. ration Form and regions for regions // fund to view Takey Cook Langes. Search Media yea want the regions and/ to be A Work and Development Formit Spansar? There Development Same A media Same A media Same A medi                                                                                                    | In And University of President Notice<br>Performance of the storage presenter relates in the Magnese Court<br>of Conclusions of the Storage of the Organisation<br>Court of the Storage of the Organisation<br>Court of the Storage of the Organisation<br>Court of the Storage of the Organisation<br>Court of the Storage of the Organisation<br>Court of the Storage of the Organisation<br>Court of the Storage of the Organisation<br>Court of the Storage of the Organisation<br>Court of the Organisation<br>Court of the Organisation<br>Co                                                                    |                                                                                                    | Nigelit 1 Log h 1 Merge Substation 1 Sin Ng 1 Avec                                                                                                    |

|                           | eCourts Partial of Blessen Australia v1.0.208.3 - Susported on Chrystee |  |
|---------------------------|-------------------------------------------------------------------------|--|
| Waiting for scdcictsweb41 | Hanter   Princips Policy   Constituent Of User   Treedback   Contact Us |  |

Once you have submitted your eCourts Portal registration application, you will receive an email from <u>ctghelpdesk@justice.wa.gov.au</u> to complete the registration process and set a password. Once you have completed this step, you will be able to login to the eCourts Portal.

## 6 Application to be a WDP sponsor

Go to https://ecourts.justice.wa.gov.au

In the banner across the top of the screen you will find a link to *Login*.

| eCourts Portal of Western Australia                                                                                                    |                                                                                                    |                                                                                                    | Register   Log in   Menage Subscriptions   Site Map   Accessibility   FAGs                                                                                                    |
|----------------------------------------------------------------------------------------------------|----------------------------------------------------------------------------------------------------|----------------------------------------------------------------------------------------------------|----------------------------------------------------------------------------------------------------|
| <ul> <li>Welcome to the eCourts Portal of Western Australia</li> </ul>                                                                                                    |                                                                                                    |                                                                                                    | * * *                                                                                                    |
| Due is Covid 19 Walson Australian Courts and Tribunats are putting in plans evaluants in mitigable the dols to th<br>moons genetited. If you need is contact a court or titbural, or deal with a court or tobural marker, planse where is th                                                                                                    | Coronavirus (C<br>publicity, our employees and all Court soles. Court and Tribunal Roling practices will change during Courd 19. I<br>e relevant court or tribunal website for information including regardy opening hours.                                                                                                    | COVID-19) Update<br>Resolutions on public gallery capacities are now in place to uphost social distancing regulations. Population limit                                                                                                    | have been ploced on courteowns, hearings, overferences, and weekation with only eccentral parties required in the                                                                                                    |
|                                                                                                    |                                                                                                    | MANAGER OF PEOPLE, ACCORDING TO                                                                                                    | Log in. Use your served metric is togo in . Prov deriffere an account Register a real account.  Provide the served in the served in the served |
| Assisted Lodgment                                                                                                    | Lodgment V                                                                                                    | Courts Information                                                                                                    | Forget your Password or Account Locked?                                                                                                    |
| Comman Injuries Compensation Commerce an application the Comman Injuries Compensation Magnitudes Court Commerce or contextual Alvero Cases Coales, a General Fossible Coale, a Consume Trader Coale or a Resident Theory Application Battle Administrative Tribunal Commerce or provide a problemory with the Date Administrative Tribunation and the Date Administrative Tribunation Commerce or provide a problemory with the Date Administrative Tribunation and the Date Administrative Tribunation | eLodgment     Lodge and toomers with the Supervise. District and Magainses Dours and Sare Administrative     Monosi and search and were oblighted.     Exception of the Learning     Lodge Documents in Bulk     The su west by counter Species Subvis bulk togenest of non-organizing documents.     Upload Receptible Lifetime | Court Listings for 14 October 2020<br>We the Court fails for waters apparent gives its each in 14 Dossey 2020 to service the<br>biological courses and the service with a baser.<br>Crimical Information<br>Available at Inman generative and anywes to see central steage, manic lating and<br>more strates<br>Decisions<br>Decisions<br>Decisions | Log In to Access:<br>Incention, Disconnents<br>Manave, Ladorments<br>Manave, Mr. Accessed<br>Manave, Mr. Executing                                                                                                    |
| a la um                                                                                                    | Uppad tere requested by a Court of Titlanali ka a subport, summore, other of kear. These can include tere, image video and auto files.                                                                                                    | uen the «Courte Portal have access to additional content. Notice of Residential Tenancies Vew nances of Residential Tenancy Applications where a respondent's address is unknown                                                                                                    | View Fines/Infringements                                                                                                    |
|                                                                                                    | Work and Development Permits  Apply for and Manage Work and Development Permits.                                                                                                    | Personal Injury Summaries  Automatic and the eCourts Potal can view summaries of personal injury  decisions head in the District Court of Western Australia from 1997 to 31 December 2018.                                                                                                    | Pay EncelIntringements     Pay Invoice                                                                                                    |
|                                                                                                    | Work and Development Sponsor  Apply to be a Work and Development Sponsor                                                                                                    | Search for Person/Matter Listings                                                                                                    |                                                                                                    |
|                                                                                                    | Prosecuting Agencies  Cocyceltanapo Case  Pro Prosecurs Allocities is signate, manage and withdre lour fires and introgenees as                                                                                                    | Suppression Orders  Search for survers suppression orders.                                                                                                    |                                                                                                    |
|                                                                                                    | Lodge Prosecution Notices For Prosecution Adjences todging prosecution notices in the Magainases Count.                                                                                                    |                                                                                                    |                                                                                                    |

Click on this and enter your registered username (email address) and your password.

| Courts Portal of Western Australia                                                                                                    | egister I Log in I Manage Subscriptions   Site Map   Accessibility   FAQs |
|----------------------------------------------------------------------------------------------------|---------------------------------------------------------------------------|
| n - Lepn                                                                                                    | K A. K                                                                    |
| Log In.<br>Caryon ansatz dialah ta lag it. Fysi dari hara an assatz Bagana a nan assatz.                                                                                                    |                                                                           |
| User Name Isoughan atom Terrangenetic atom Terrangenetic atom Terrange |                                                                           |
| Let a la construction de la construction de la construction de la construction de la construction de la constru                                                                                                    |                                                                           |
| Fegging and Season's Construction Season's Construction                                                                                                    |                                                                           |
|                                                                                                    |                                                                           |
|                                                                                                    |                                                                           |
|                                                                                                    |                                                                           |

In the section of *Manage Work & Development Permits*, click on *Work and Development Sponsor*.

| sisted Lodgment             | <b>*</b>       | Lodgment                                                                   | ~ | Courts Information                 | ~ | _      |                          |
|-----------------------------|----------------|----------------------------------------------------------------------------|---|------------------------------------|---|--------|--------------------------|
| minal Injuries Compensation | *              | eLodgment                                                                  | ~ | Court Listings for 14 October 2020 | ~ | $\geq$ | Incomino Documenta       |
| gistrates Court             | *              | Lodge Documents in Bulk                                                    | ~ | Criminal Information               | ~ |        | Manage Loogments         |
| te Administrative Tribunal  | ~              | Upload Requested Items                                                     | ~ | Decisions                          | ~ | Ť.     | Manage My Account -      |
|                             | All and an and |                                                                            |   | Notice of Residential Tenancies    | * | ×      | Favourites               |
|                             |                | Manage Work & Development Permits                                          | ~ | Personal Injury Summaries          | ~ |        |                          |
|                             |                | Work and Development Permits                                               | ~ | Search for Person/Matter Listings  | * |        | View Fines/Infringements |
|                             |                | Work and Development Sponsor<br>Apply to be a Work and Development Sponsor | ^ | Suppression Orders                 | ~ |        | Pay Fines/Infringements  |
|                             |                |                                                                            |   |                                    |   | =      | Pay invoice              |
|                             |                |                                                                            |   |                                    |   |        |                          |
|                             |                |                                                                            |   |                                    |   |        |                          |
|                             |                |                                                                            |   |                                    |   |        |                          |
|                             |                |                                                                            |   |                                    |   |        |                          |
|                             |                |                                                                            |   |                                    |   |        |                          |
|                             |                |                                                                            |   |                                    |   |        |                          |
|                             |                |                                                                            |   |                                    |   |        |                          |
|                             |                |                                                                            |   |                                    |   |        |                          |

Information will be displayed for you to commence an application to be a WDP sponsor. It is recommended that you read the information before commencing your application to be a WDP sponsor.

Once you are ready to commence an application to be a WDP sponsor, click on *Start Application*.

| <ul> <li>An unit the the the the the the the the the th</li></ul>                                                                                                    | eCourts Portal of Western Australia                                                                                          |                                                                                                    | samplesponsor(Oggenal.com -   Sila Map   Accessibility   FAOs   L |
|----------------------------------------------------------------------------------------------------|----------------------------------------------------------------------------------------------------|----------------------------------------------------------------------------------------------------|-------------------------------------------------------------------|
| <ul> <li>And construction</li> <li>And construction of the structure of the structure of th</li></ul>          | fore you start - Work & Development Permit Sponsor Application                                                               |                                                                                                    |                                                                   |
| <ul> <li>In the state state st</li></ul>          |                                                                                                    | Before you start                                                                                                    |                                                                   |
| <text><text><text><text><text><text><list-item></list-item></text></text></text></text></text></text>                                                                                                    | eed further assistance?                                                                                                    | You can start a Wini and Davalencegor Paresh (WDP) consure annihilation through the online without                                                                                                    |                                                                   |
| <ul> <li>when the stress way when you explore the stress way when you explore the stress way w</li></ul>          | rassistance in completing this application click here to view<br>a Sponsor Application Fact Sheet.                           | The completed application will be reviewed by the Department of Justice and you will be notified by email when your approval is granted.                                                                                                    |                                                                   |
| <ul> <li>But control is a control is a contr</li></ul>          | ou would like further assistance with your application, you can<br>tact Legal Aid WA on 1300 650 579 or email WDP Service by | If you or your signification are already an approved sponsor you do not need to complete this online application. You can view the Register of approved sponsors' by cloking here. Contact your Sponsor Coordinator who will be able to setup your account.                                                                                                    |                                                                   |
| <ul> <li>Plane in the regist the 10% Statement of the 10% Plane interaction of the register interaction of the register interaction of the reg</li></ul>          | king here or Aboriginal Legal Service WA on 6371 4600 or<br>all WOR Service by disking here                                  | The followine is a summary of the summarine information and decommentation that may be vanisation corrected source entities analyzed as                                                                                                    |                                                                   |
| <ul> <li> <sup>1</sup> A status and status and status</li></ul> | P Schama                                                                                                    | 1. An AIN or AnOPA resonantion number                                                                                                    |                                                                   |
| <ul> <li></li></ul>                                                                                                    | further information relation in the WDD Scheme click base                                                                    | 2. The instantian matter is a similar to a section of a transfer out of the section of the section of the secti |                                                                   |
| A server transmission for halos. Lation for holes using for holes only for the dependence of cognitations, Cogner of sections and the server transmission and the server transmission of the server transmission of the server transmission o                    | under einerstaden reasing is die more sovierie und niese.                                                                    | transmission of the set of the set of t      |                                                                   |
| Ispanse sends to need under a first Spanse Application First Datase for advancementary non-inpains as application by doiling beas<br>Const                                                                                                    |                                                                                                    | 4. Experimentation to be Dated in the Date of the Date of the D    |                                                                   |
| Cerear Sec.                                                                                                    |                                                                                                    | transmit examination of new cleary, receipted memory, and musical previous provides new clearance, source or animal termination of the second second se      |                                                                   |
| Cent                                                                                                    |                                                                                                    | - approximate means to transport entropy of the second systematics to the states of constrained and the strengtheter and the strengtheter and the strengthet |                                                                   |
|                                                                                                    |                                                                                                    |                                                                                                    |                                                                   |
|                                                                                                    |                                                                                                    |                                                                                                    |                                                                   |
| Qued       Red Application                                                                                                    |                                                                                                    |                                                                                                    |                                                                   |
|                                                                                                    |                                                                                                    | Canoel                                                                                                    | Etart Application                                                 |
|                                                                                                    |                                                                                                    |                                                                                                    |                                                                   |
|                                                                                                    |                                                                                                    |                                                                                                    |                                                                   |
|                                                                                                    |                                                                                                    |                                                                                                    |                                                                   |
|                                                                                                    |                                                                                                    |                                                                                                    |                                                                   |
|                                                                                                    |                                                                                                    |                                                                                                    |                                                                   |
|                                                                                                    |                                                                                                    |                                                                                                    |                                                                   |
|                                                                                                    |                                                                                                    |                                                                                                    |                                                                   |
|                                                                                                    |                                                                                                    |                                                                                                    |                                                                   |
|                                                                                                    |                                                                                                    |                                                                                                    |                                                                   |
|                                                                                                    |                                                                                                    |                                                                                                    |                                                                   |
|                                                                                                    |                                                                                                    |                                                                                                    |                                                                   |
|                                                                                                    |                                                                                                    |                                                                                                    |                                                                   |
|                                                                                                    |                                                                                                    |                                                                                                    |                                                                   |
|                                                                                                    |                                                                                                    |                                                                                                    |                                                                   |
|                                                                                                    |                                                                                                    |                                                                                                    |                                                                   |
|                                                                                                    |                                                                                                    |                                                                                                    |                                                                   |
|                                                                                                    |                                                                                                    |                                                                                                    |                                                                   |
|                                                                                                    |                                                                                                    |                                                                                                    |                                                                   |
|                                                                                                    |                                                                                                    |                                                                                                    |                                                                   |
|                                                                                                    |                                                                                                    |                                                                                                    |                                                                   |
|                                                                                                    |                                                                                                    |                                                                                                    |                                                                   |
|                                                                                                    |                                                                                                    |                                                                                                    |                                                                   |
|                                                                                                    |                                                                                                    |                                                                                                    |                                                                   |
|                                                                                                    |                                                                                                    |                                                                                                    |                                                                   |
|                                                                                                    |                                                                                                    |                                                                                                    |                                                                   |
|                                                                                                    |                                                                                                    |                                                                                                    |                                                                   |
|                                                                                                    |                                                                                                    |                                                                                                    |                                                                   |
|                                                                                                    |                                                                                                    |                                                                                                    |                                                                   |
|                                                                                                    |                                                                                                    |                                                                                                    |                                                                   |
|                                                                                                    |                                                                                                    |                                                                                                    |                                                                   |

Work and Development Permit eCourtsPortal Sponsor User Guide

The first part of the application to be a WDP sponsor asks you to complete the following details:

- agency type or Individual;
- name, position and contact details;
- ABN (if applicable);
- website and address details;
- which regions you will be offering to support; and
- do you or your organisation identify working with specific group of people

Complete these details as shown in the screen capture on the next page and select *Next*.

| eCourts Portal of Western                                                      | Australia                                                  |                                       |                                    |    | samplesp | onsor40@gmail.com + | Site Map   Accessibility   FAQs   Log Out |
|--------------------------------------------------------------------------------|------------------------------------------------------------|---------------------------------------|------------------------------------|----|----------|---------------------|-------------------------------------------|
| ★ > Work & Development Permit Sponsor Applica                                  | ation                                                      |                                       |                                    |    |          |                     |                                           |
| Sponsor Information                                                            | Sponsor Information                                        |                                       |                                    |    |          |                     |                                           |
| Tips <ul> <li>Need further assistance?</li> </ul>                              | Complete the application details to become a V             | Vork and Development Permit (WDF      | P) sponsor for eligible clients.   |    |          |                     |                                           |
| For assistance in completing this<br>application click here to view the        | What type of sponsor are you?*                             | <ul> <li>Government Agency</li> </ul> |                                    |    |          |                     |                                           |
| Sponsor Application Fact Sheet.                                                |                                                            | O Organisation                        |                                    |    |          |                     |                                           |
| your application, you can contact Legal<br>Aid WA on 1300 650 579 or email WDP |                                                            | Health Practitioner     Individual    |                                    |    |          |                     |                                           |
| Service by clicking here or Aboriginal<br>Legal Service WA on 6371 4600 or     | Individual's name                                          |                                       |                                    |    |          |                     |                                           |
| email WDP Service by clicking here.<br>WDP Scheme                              | (provide the full name)                                    | Surname: *                            | SPONSOR                            |    |          |                     |                                           |
| For further information relating to the<br>WDP Scheme click here.              |                                                            | Given name/s:                         | Sample                             |    |          |                     |                                           |
|                                                                                |                                                            |                                       | Jampie                             |    |          |                     |                                           |
|                                                                                |                                                            |                                       |                                    |    |          |                     |                                           |
|                                                                                | Position *                                                 | Individual                            |                                    |    |          |                     |                                           |
|                                                                                | Contact details                                            | Empil address: *                      |                                    |    |          |                     |                                           |
|                                                                                |                                                            | Email address.                        | samplesponsor40@gmail.com          |    |          |                     |                                           |
|                                                                                |                                                            | Mobile:                               | 040000000                          |    |          |                     |                                           |
|                                                                                |                                                            | Home/Work phone:                      |                                    |    |          |                     |                                           |
|                                                                                |                                                            | (These contact details may be         | used for electronic notifications) |    |          |                     |                                           |
|                                                                                |                                                            |                                       |                                    |    |          |                     |                                           |
|                                                                                |                                                            |                                       |                                    |    |          |                     |                                           |
|                                                                                | ARM                                                        |                                       |                                    |    |          |                     |                                           |
|                                                                                |                                                            |                                       |                                    |    |          |                     |                                           |
|                                                                                | Type of business *                                         | <ul> <li>For profit</li> </ul>        |                                    |    |          |                     |                                           |
|                                                                                |                                                            | Not for profit                        |                                    |    |          |                     |                                           |
|                                                                                | Website                                                    |                                       |                                    |    |          |                     |                                           |
|                                                                                | (enter the URL of your website)                            |                                       |                                    |    |          |                     |                                           |
|                                                                                | Physical address                                           |                                       |                                    |    |          |                     |                                           |
|                                                                                | (For a Health Practitioner, enter the<br>Practice address) | Address: *                            |                                    |    |          |                     |                                           |
|                                                                                |                                                            |                                       |                                    |    |          |                     |                                           |
|                                                                                |                                                            |                                       |                                    |    |          |                     |                                           |
|                                                                                |                                                            |                                       |                                    |    |          |                     |                                           |
|                                                                                |                                                            | Suburb: *                             |                                    |    |          |                     |                                           |
|                                                                                |                                                            | Destructure                           | Cinter 8                           |    |          |                     |                                           |
|                                                                                |                                                            | Posicode.                             | Sidle.                             | WA | Soundry. | Australia           |                                           |
|                                                                                |                                                            |                                       |                                    |    |          |                     |                                           |
|                                                                                | Postal address                                             |                                       |                                    |    |          |                     |                                           |
|                                                                                | (if different to physical address)                         | Address:                              |                                    |    |          |                     |                                           |
|                                                                                |                                                            |                                       |                                    |    |          |                     |                                           |
|                                                                                |                                                            |                                       |                                    |    |          |                     |                                           |
|                                                                                |                                                            |                                       |                                    |    |          |                     |                                           |
|                                                                                |                                                            | Suburb:                               |                                    |    |          |                     |                                           |
|                                                                                |                                                            |                                       |                                    |    |          |                     |                                           |
|                                                                                |                                                            | Postcode:                             | State:                             | WA | Country: | Australia           |                                           |
|                                                                                |                                                            |                                       |                                    |    |          |                     |                                           |
|                                                                                | -                                                          |                                       |                                    |    |          |                     |                                           |

| Which area do you provide support to? *                   | Perth Metro                                   |      |
|-----------------------------------------------------------|-----------------------------------------------|------|
| select all that apply)                                    | C Kimberley                                   |      |
|                                                           | Pilbara                                       |      |
|                                                           | Gascoyne                                      |      |
|                                                           | Mid West                                      |      |
|                                                           | Wheatbelt                                     |      |
|                                                           | Peel                                          |      |
|                                                           | South West                                    |      |
|                                                           | Great Southern                                |      |
|                                                           | Goldfields-Esperance                          |      |
|                                                           | Outside WA                                    |      |
| f the area is outside of WA, select the<br>location       |                                               |      |
| Do you or your organisation identify as<br>working with * | Aboriginal and Torres Strait Islander persons |      |
| (select all that apply)                                   | Culturally and Linguistically Diverse persons |      |
|                                                           | C LGBTQI+ persons                             |      |
|                                                           | None of the above                             |      |
| d en ben formen de terre d'at ble                         |                                               |      |
| Save for later Capcel                                     |                                               | Novt |

At any time throughout the WDP sponsor application process, you can click on **Save for** *later*, you will be prompted to name your application and once you click on **Save**, you can come back and complete your WDP sponsor application at another time.

|                                                                    | All All All All All All All All All All                                                                       |    |
|--------------------------------------------------------------------|----------------------------------------------------------------------------------------------------|----|
|                                                                    | Save Application ×                                                                                            |    |
| Which area do you provide support to? *<br>(select all that apply) | Please enter a name for your application (for your use only)<br>Work & Development Permit Sponsor Application |    |
|                                                                    | Save Cancel                                                                                                   |    |
|                                                                    | Mid West                                                                                                    |    |
|                                                                    | Wheatbett                                                                                                    |    |
|                                                                    | Peel                                                                                                    |    |
|                                                                    | South West                                                                                                    |    |
|                                                                    | Great Southern                                                                                                |    |
|                                                                    | Goldfields-Esperance                                                                                          |    |
|                                                                    | Cuiside WA                                                                                                    |    |
| If the area is outside of WA, select the location                  |                                                                                                    |    |
| Do you or your organisation identify as                            | Aborginal and Torres Strait Islander persons                                                                  |    |
| (select all that apply)                                            | Culturally and Linguistically Diverse persons                                                                 |    |
|                                                                    | C LGBTQI+ persons                                                                                             |    |
|                                                                    | None of the above                                                                                             |    |
| * Indicates mandatory fields                                       |                                                                                                    |    |
| Save for later Cancel                                              | Nex .                                                                                                    | kt |
|                                                                    | eCourts Fontal of Western Australia v1 0 266.9 - Supported on Chrome                                          |    |
|                                                                    | Home   Privacy Policy   Conditions Of Use   Feedback   Contact Us                                             |    |

The second part of the application to be a WDP sponsor asks you to complete the details that will be displayed on the Department of Justice website, which lists all approved WDP sponsors. These are the contact that people wanting to connect with you will use.

Complete these details as shown in the screen capture below and select Next.

| oonsor Information<br>onlact details for the WDP webpage | Contact details for the WDI<br>The following information will be public | P webpage<br>ished on the WDP webpage for clients to m | ake contact with you.                |           |  |
|----------------------------------------------------------|-------------------------------------------------------------------------|--------------------------------------------------------|--------------------------------------|-----------|--|
|                                                          | Name *<br>(first name only required)                                    | Sample                                                 |                                      |           |  |
|                                                          | Suburb *                                                                | Perth                                                  |                                      |           |  |
|                                                          | Postcode *                                                              | 6000                                                   |                                      |           |  |
|                                                          | Contact details                                                         | Email address: *                                       | samplesponsor40@gmail.com            |           |  |
|                                                          |                                                                         | Mobile:                                                | 0400000000                           |           |  |
|                                                          |                                                                         | Home/Work phone:                                       |                                      |           |  |
|                                                          |                                                                         | (These contact details may t                           | e used for electronic notifications) |           |  |
|                                                          | * Indicates mandatory fields                                            |                                                        |                                      |           |  |
|                                                          | Save for later Cancel                                                   |                                                        |                                      | Back Next |  |

The third part of the application to be a WDP sponsor asks you to complete the following details:

- activities supported;
- upload any relevant insurance documents;
- select the expiry date of relevant insurances; and
- confirm if you will be referring any clients to a third party provider

Complete these details as shown in the screen capture on the next page and select *Next*.

| eC            | ourts Portal of we                 | stern Australia                                                                                                    |                                                                                                    |                                                                                                    | daniel wells2@justice.wa.gov.au ▼                      | Site Map   Accessibility   FAQ | s   Log Out |
|---------------|------------------------------------|----------------------------------------------------------------------------------------------------|----------------------------------------------------------------------------------------------------|----------------------------------------------------------------------------------------------------|--------------------------------------------------------|--------------------------------|-------------|
| ★ > Work & De | velopment Permit Sponsor /         | Application                                                                                                    |                                                                                                    |                                                                                                    |                                                        |                                |             |
| Sponsor       | Information<br>details for the WDP | Activities and Insurance                                                                                           |                                                                                                    |                                                                                                    |                                                        | ן                              |             |
| Activities    | e and Insurance                    | Sponsors who provide WDP activities<br>If the proposed Work and Developme<br>Act 2004, a "Working with Children Cl | must have the appropriate qua<br>nt Permit activities involve child<br>heck" must been undertaken (ar | lifications, training or relevant experience<br>related work within the meaning of the t<br>nd evidence retained) for a client. | e.<br>Working With Children (Criminal Record Checking) |                                |             |
|               |                                    | I confirm I have read, fully<br>understood and agree with the<br>above statement *                                 | Ves, I agree.                                                                                         |                                                                                                    |                                                        |                                |             |
|               |                                    | Which activity types will you<br>support? "                                                                        | Unpaid work                                                                                           |                                                                                                    |                                                        |                                |             |
|               |                                    | (select all that apply)                                                                                            | Medical/Mental health treat                                                                           | atment                                                                                                    |                                                        |                                |             |
|               |                                    |                                                                                                    | Drug or alcohol treatment                                                                             |                                                                                                    |                                                        |                                |             |
|               |                                    |                                                                                                    | Mentoring programs (under                                                                             | er 25s)                                                                                                    |                                                        |                                |             |
|               |                                    | Provide the expiry date for the insura                                                                             | nce required for the selected                                                                         | Activity Types.                                                                                                    |                                                        |                                |             |
|               |                                    | Public liability insurance expiry date *                                                                           | 31/12/2020                                                                                            | Ħ                                                                                                    |                                                        |                                |             |
|               |                                    | Voluntary workers insurance expiry date *                                                                          | 31/12/2020                                                                                            |                                                                                                    |                                                        |                                |             |
|               |                                    | As part of the application process, the D<br>for guidance about the insurance docum                                | epartment of Justice must confi<br>entation you need to provide.                                      | rm that you have the relevant insurance                                                                                         | policies which are current. See the WDP Fact Sheet     |                                |             |

| r each of the insurance types above, i                                                    | pload copies of the certificate of co                                                   | irrency.                                                    |                                     |                     |
|-------------------------------------------------------------------------------------------|-----------------------------------------------------------------------------------------|-------------------------------------------------------------|-------------------------------------|---------------------|
| Upload file: *<br>(supported file formats: .doc, .docx<br>and .PDF)                       |                                                                                         |                                                             |                                     | Browse              |
| Attachment(s)<br>File Name                                                                |                                                                                         |                                                             |                                     |                     |
| Public Liability Insurance.docx                                                           |                                                                                         |                                                             | Preview                             | w Remove            |
| Approved sponsors are available to refer<br>referring the client to ensure that the third | clients to third party providers, while t<br>I party provider satisfies the eligibility | he sponsor continues to supervi<br>conditions of a sponsor. | se the client. It is the responsibi | lity of the sponsor |
| III you be referring any clients to (<br>Third Party Sponsor? *                           | )) Yes 🔘 No                                                                             |                                                             |                                     |                     |
| ates mandatory fields<br>ave for later Delete Application                                 |                                                                                         |                                                             | Back                                | Next                |

If you have indicated that you will be referring clients to a third party provider, you will be prompted to give the following details:

- name of the third party provider; and
- which activity types the third party provider will support

| eCourts Portal of West                                                             | damieLwelts2@justice.wa.gov.au -   Site Map   Accessibility   FAQs   Log O |                                                       |     |
|------------------------------------------------------------------------------------|----------------------------------------------------------------------------|-------------------------------------------------------|-----|
| > Work & Development Permit Sponsor Ap                                             | pplication                                                                 |                                                       |     |
| Sponsor Information                                                                | Third Barty Dotaila                                                        |                                                       |     |
| Contact details for the WDP webpage                                                |                                                                            |                                                       |     |
| C Activities and Insurance                                                         | Name *                                                                     | Third Party Provider                                  |     |
| Third Party Details                                                                |                                                                            |                                                       |     |
|                                                                                    | Which activity types will you<br>support? *                                | Unpaid work                                           |     |
| Tips                                                                               | (select all that apply)                                                    | Medical/Mental health treatment                       |     |
| <ul> <li>For further information, refer to<br/>the Work and Development</li> </ul> |                                                                            | Drug or alcohol treatment                             |     |
| Permit Guidelines by clicking                                                      |                                                                            | Educational/vocational or personal development course |     |
| nore.                                                                              |                                                                            | <ul> <li>Mentoring programs (under 25s)</li> </ul>    |     |
|                                                                                    |                                                                            |                                                       |     |
|                                                                                    | L                                                                          |                                                       |     |
|                                                                                    |                                                                            |                                                       | Add |

Agree to the conditions as shown in the below screen capture and select Next.

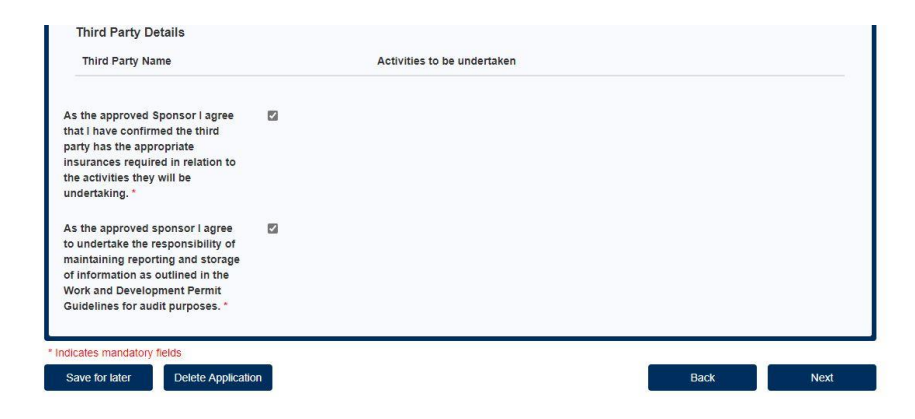

The fourth part of the application to be a WDP sponsor asks you to complete the following details:

- confirm relevant qualifications;
- confirm health and safety policies and procedures; and
- confirm a complaints management and resolution process.

Complete these details as shown in the screen capture below and select Next.

| or dualitation<br>of a data for diversion<br>in the field control of the selection vector loads of memory<br>(if Athyle Second Control of the selection of the selection<br>in the selection of the selection of the selection<br>in the selection of the selection of the selection<br>in the selection of the selection of the selection<br>in the selection of the selection of the selection<br>in the selection of the selection of the selection<br>in the selection of the selection of the selection<br>in the selection of the selection of the selection of the selection<br>in the selection of the selection of the selection | evelopment Permit Sponsor Application                                                                                                    |                                                                   |                                                                                                    |
|----------------------------------------------------------------------------------------------------|----------------------------------------------------------------------------------------------------|-------------------------------------------------------------------|----------------------------------------------------------------------------------------------------|
| Like Like Like Like Like He relevant     In Fight Hat I have the relevant   In Fight Hat I have the relevant fight Hat Hat Hat Hat Hat Hat Hat Hat Hat Ha                                                                                                    | Information<br>details for the WDP<br>e<br>s and Insurance<br>any Details<br>supported)<br>Unit the education/vocational<br>life skills course<br>(if activity' educational/vocational<br>personal development course' is<br>supported) | or<br>tor                                                         |                                                                                                    |
| or Application Fact Provide supporting evidence of the relevant submitted in and of applications, raining in the index of applications, raining in the index of applications, raining index of applications, raining index of application                                                      | I agree that I have the relevant<br>qualifications, training and/or<br>experience requirements as<br>outlined on the Sponsor<br>Application Fact Sheet.*                                                                                | t 🖾 Yes, Lagree.                                                  |                                                                                                    |
| I agree that i have health and safety policies and procedures in accordance with the WOP Guidelines."       If Yes, I agree.         Upload supporting evidence of procedures       Image: Comparison of the formats; comparison of the formats; component of the formats; component of t                                                                                                    | Application Fact<br>clicking here.                                                                                                    | of<br>Upload files:                                               | Upload file: * (supported file formats: jpeg,,png, .doc,,docx and,PDF) Attachment(s) File Name Educational Qualification docx Preview Remove |
| I agree that I have health and safety policies and procedures in accordance with the WDP Guidelines **                                                                                                    |                                                                                                    | 1                                                                 |                                                                                                    |
| I agree that I have health and safety policies and procedures in accordance with the WDP Guidelines *       Image: Content of the WDP Guidelines *         Upload supporting evidence of health and safety policies and procedures       Image: Content of the Image: Content of the Image: Content of Content of Con                                                                                                    |                                                                                                    | or<br>Provide details:                                            |                                                                                                    |
| Upload supporting evidence of health and safety policies and procedures       Upload file: (supported file formats:doc, docx and .PDF)         Attachment(s)       File Name         I agree that I have a complaints management and resolution system in accordance with the WDP Guidelines *       Ves, I agree.         Upload supporting evidence of complaints management and resolution system       Ves, I agree.         Upload supporting evidence of complaints management and resolution system       Upload file: (supported file formats: (supported file formats: ))                                                                                                    | I agree that I have health and<br>safety policies and procedure<br>accordance with the WDP<br>Guidelines *                                                                                                    | Ves, I agree.                                                     |                                                                                                    |
| Attachment(s) File Name I agree that I have a complaints management and resolution system in accordance with the WDP Guidelines * Upload supporting evidence of complaints management and resolution system Upload file: (supported file formats: (supported file formats:)                                                                                                    | Upload supporting evidence of<br>health and safety policies and<br>procedures                                                                                                    | Upload file:<br>(supported file formats:<br>.doc, .docx and .PDF) | Browse.                                                                                                    |
| I agree that I have a complaints management and resolution system in accordance with the WDP Guidelines * Upload supporting evidence of complaints management and resolution system Upload file: (supported file formats: (supported file formats: (s                                   |                                                                                                    | Attachment(s)<br>File Name                                        |                                                                                                    |
| Upload supporting evidence of complaints management and resolution system Upload file: (supported file formats: (supported file formats:) (supported file formats:) (supported                                  | I agree that I have a complaim<br>management and resolution<br>system in accordance with th<br>WDP Guidelines *                                                                                                    | ts 🛛 Yes, i agree.<br>e                                           |                                                                                                    |
|                                                                                                    | Upload supporting evidence of<br>complaints management and<br>resolution system                                                                                                    | Upload file:<br>(supported file formats:<br>.doc,.docx and .PDF)  | Browse.                                                                                                    |
| Attachment(s)<br>File Name                                                                                                    |                                                                                                    | Attachment(s)<br>File Name                                        |                                                                                                    |

The final part of the application to be a WDP sponsor is the sponsor application certification. In this screen you can preview your WDP sponsor application or if you entered everything required, click on *Lodge* and your application will be submitted for consideration by the Registrar of the Fines Enforcement Registry. See screen capture below.

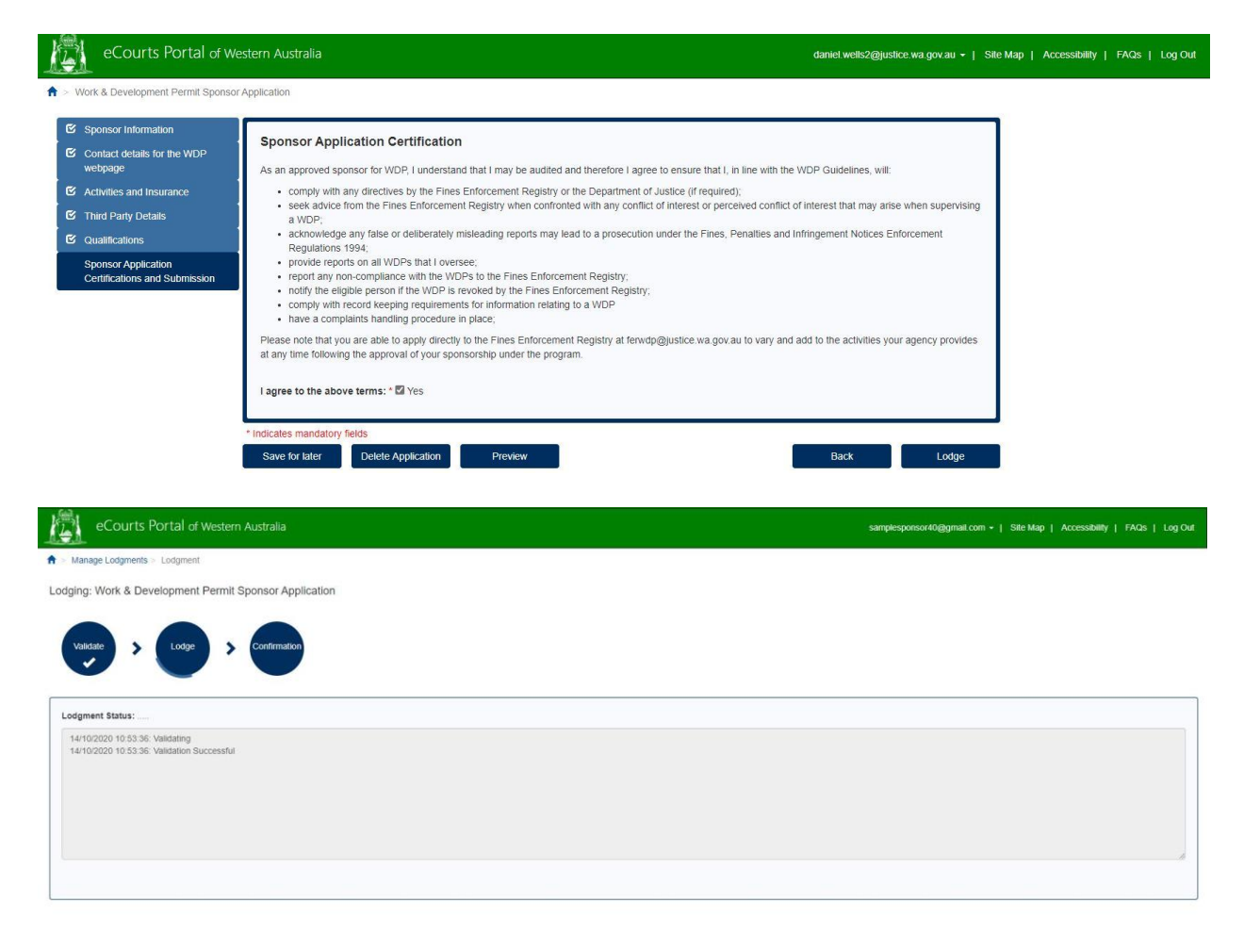

eCourts Portal of Western Australia v1.0.266.0 - Supported on Chrome tome | Privacy Policy | Conditions Of Use | Feedback | Contact Us

| eCourts Portal of Western Australia                                                                                                    | samplesponsor40@gmail.com +   Site Map | Accessibility   FAQs   Log |
|----------------------------------------------------------------------------------------------------|----------------------------------------|----------------------------|
| A S Manage Lodgment S Lodgment                                                                                                    |                                        |                            |
| Lodging: Work & Development Permit Sponsor Application                                                                                                    |                                        |                            |
| Valazar > Costernator                                                                                                    |                                        |                            |
| Lodgment Status:                                                                                                    |                                        |                            |
| IN LOLUDI (12.35.35 Validation)<br>EV1020201 (12.35.36 Validation) Successful<br>14/020201 (12.35.40 (Patienty and Lipicading Work & Development Permit Sponsor Application pdf<br>14/020201 (12.45.05 (Updating PFNE) Timeline pdf<br>14/020201 (12.45.12 (Updating PFNE) Timeline pdf<br>14/020201 (12.45.12 (Updating PFNE) Timeline pdf<br>14/020201 (12.45.12 (Updating PFNE) Timeline pdf<br>14/020201 (12.45.12 (Updating PFNE) Timeline pdf<br>14/020201 (12.45.12 (Updating PFNE) Timeline pdf<br>14/020201 (12.45.12 (Updating PFNE) Timeline pdf |                                        |                            |
|                                                                                                    |                                        | Q View Lodged Document     |
|                                                                                                    |                                        |                            |
|                                                                                                    |                                        |                            |
|                                                                                                    |                                        |                            |
|                                                                                                    |                                        |                            |
| eCturts Portal of Western Australia v1 0.256 B - Sunnorted on Chrome                                                                                                    |                                        |                            |

Once your WDP sponsor application has been assessed by the Registrar of the Fines Enforcement Registry, you will be notified of the outcome by email.

Once you have been approved as a WDP sponsor, you will be able to submit application for a WDP on behalf of a client and you will be able to manage any approved WDPs.

#### 7 Submitting an application for a WDP on behalf of a client

When you, as a sponsor, have agreed to sponsor a person under a WDP, you will be required to submit on the behalf of a person their WDP application to the Fines Enforcement Registry.

It is the responsibility of the person that you have agreed to sponsor to provide you with the details of their cases that are registered with the Fines Enforcement Registry and the details and supporting documents to demonstrate that they meet the hardship criteria.

Go to https://ecourts.justice.wa.gov.au

| Courts Portal of Western Australia                                                                                                    |                                                                                                    |                                                                                                    | Register   Log in   Manage Subscriptions   Site Map   A                                                                                                    | nessbilly   FAQs  |
|----------------------------------------------------------------------------------------------------|----------------------------------------------------------------------------------------------------|----------------------------------------------------------------------------------------------------|----------------------------------------------------------------------------------------------------|-------------------|
| Welcome to the eCourts Portal of Western Australia                                                                                                    |                                                                                                    |                                                                                                    |                                                                                                    | * * *             |
| Due to Condi 19 Yilotum Australian Courts and Tribundis are public place measures to mitjaite the data to the<br>more permitted. Eyou need to contact a court or siturud, or deal with a court or shunal matter, place where is the                                                                                                    | Coronavirus (C<br>judiciary, our employees and al Court soms. Court and Tribunal Rolling practices and sharing e during Courd 18<br>milecual court or tribunal website for information inciding inguity opening hours.                                                                                                    | COVID-19) Update<br>Residence on public gallery capacities are now in place to uphost social distancing regulations. Projection limits                                                                                                    | this have been ploced on ocurrecome, hearings, conferences, and mediation with only essential partie                                                                                                    | s required in the |
|                                                                                                    |                                                                                                    | LANNER OF PEOPLE, ADCORDING TO                                                                                                    | Log in.<br>Ure your encount details to log it. If you don't have an excessed, Register a rear excessed.<br>We want taken<br>We want to be a set of the set of the s |                   |
| Assisted Lodgment 🗸                                                                                                    | Lodgment 🗸                                                                                                    | Courts Information                                                                                                    | Forget your Password or Account Locked?                                                                                                    |                   |
| Criminal Injurie Compensation Community of the Compensation Commension application to China Injure Compensation Maginization Control Commension Statistics Control Control Con | Loggent in concern with the Spream. Derite and Regimeter Cours and Stars Annoisement     Knotperent Chrise Learning     Knotperent Chrise Learning     Cours Chrise Learning     The a used by prevented spreams to able to built togramet of non-organizing about merits     Course Chrise Learning     Course Chrise Learning     Course Chrise Le | Court Langer, for 14 October 2020.<br>Then its Societ to the course specing allower is using its 14 October 2020 to continue to<br>boling and courses in which a nature will be name;<br>Chimad Information<br>Analasta to information and and and and and and and and and an | Log in to Access:<br>Incentiog Decaments<br>Manage, Ledwareth<br>Manage, Mr. Accessfi<br>Manage, Mr. Execution                                                                                                    |                   |
|                                                                                                    | can inclute tert, image, video and audio files.                                                                                                    | Notice of Residential Tenancies  Yew notices of Residential Tenancy Applications where a respondent's address is unknown                                                                                                    | View Fines/Infringements                                                                                                    |                   |
|                                                                                                    | Manage Work & Development Permits   Work and Development Permits  Apply for and Manage Work and Development Permits.                                                                                                    | Personal Injury Summaries  Law from and lawyers registered with the «Courts Portal can view summaries of personal ripury  decisions head in the Datrict Court of Western Australia from 1987 to 31 December 2018                                                              | Pay Fines/Intringements     Pay Invoice                                                                                                    |                   |
|                                                                                                    | Work and Development Sponsor  Apply to be a Work and Development Sponsor                                                                                                    | Search for Person/Matter Listings Search Person / Matter Issings for Civil and Criminal Matters                                                                                                    | <u></u>                                                                                                    |                   |
|                                                                                                    | Proceeding Agencies                                                                                                    | Suppression Orders A<br>Benn for tomen supersam unders                                                                                                    |                                                                                                    |                   |

In the banner across the top of the screen you will find a link to *Login*.

Click on this and enter your registered username (email address) and your password.

| eCourts Portal of Western Australia                                                       | Register i Log in 1 Manage Subscriptions   Sile Map   Accessibility   FACs |
|-------------------------------------------------------------------------------------------|----------------------------------------------------------------------------|
| A - Lopa                                                                                  | ***                                                                        |
| Log in.                                                                                   |                                                                            |
| Use your account details to log in. If you don't have an account. Register a new account. |                                                                            |
| User Name                                                                                 |                                                                            |
| Passed                                                                                    |                                                                            |
|                                                                                           |                                                                            |
| Log in                                                                                    |                                                                            |
| Forget your Password or Account Lacked?                                                   |                                                                            |
|                                                                                           |                                                                            |
|                                                                                           |                                                                            |
|                                                                                           |                                                                            |
|                                                                                           |                                                                            |
|                                                                                           |                                                                            |
|                                                                                           |                                                                            |
|                                                                                           |                                                                            |
|                                                                                           |                                                                            |
|                                                                                           |                                                                            |
|                                                                                           |                                                                            |
|                                                                                           |                                                                            |
|                                                                                           |                                                                            |
|                                                                                           |                                                                            |
|                                                                                           |                                                                            |
|                                                                                           |                                                                            |
|                                                                                           |                                                                            |
|                                                                                           |                                                                            |
|                                                                                           |                                                                            |
|                                                                                           |                                                                            |
|                                                                                           |                                                                            |
| +Could                                                                                    | Pariel al Western Auguste et 0,2005 - Eugentration Chrome                  |
| Hama I P                                                                                  | Privacy Policy   Candidate Of Use   Feedback   Cantant Us                  |

In the section of *Manage Work & Development Permits*, click on *Work and Development Permits*.

| sisted Lodgment              | * | Lodgment                                                                                                    | ~        | Courts Information                 | ×   |          | Incoming Documents      |
|------------------------------|---|----------------------------------------------------------------------------------------------------|----------|------------------------------------|-----|----------|-------------------------|
| iminal Injuries Compensation | * | eLodgment                                                                                                    | ~        | Court Listings for 14 October 2020 | *   | -        | Manage Lodoments        |
| igistrates Court             | ~ | Lodge Documents in Bulk                                                                                                    | ~        | Criminal Information               | ~   |          | Manana My Account +     |
| ate Administrative Tribunal  | * | Upload Requested Items                                                                                                    | *        | Decisions                          | *   | 1        | Eautorites              |
|                              |   | Sector and the sector of the sector of the s | 1 m      | Notice of Residential Tenancies    | • L | A        | <u>F Brinderikke</u>    |
|                              |   | Manage Work & Development Permits                                                                                                    | <b>*</b> | Personal Injury Summaries          | *   |          |                         |
|                              |   | Work and Development Permits                                                                                                    | *        | Search for Person/Matter Listings  | *   |          | view Finesanningements  |
|                              |   | Work and Development Sponsor<br>Apply to be a Work and Development Sponsor                                                                                                    | ^        | Suppression Orders                 | ~   | <b>–</b> | Pay Fines/Infringements |
|                              |   |                                                                                                    |          |                                    |     | -        | Pay involce             |
|                              |   | Prosecuting Agencies                                                                                                    | *        |                                    | -   |          |                         |
|                              |   | Lodge/Manage Case                                                                                                    | *        |                                    |     |          |                         |
|                              |   | Lodge Prosecution Notices                                                                                                    | *        |                                    |     |          |                         |
|                              |   |                                                                                                    |          |                                    |     |          |                         |
|                              |   | Looge Prosecution Notices                                                                                                    |          |                                    |     |          |                         |
|                              |   |                                                                                                    |          |                                    |     |          |                         |
|                              |   |                                                                                                    |          |                                    |     |          |                         |
|                              |   |                                                                                                    |          |                                    |     |          |                         |
|                              |   |                                                                                                    |          |                                    |     |          |                         |
|                              |   |                                                                                                    |          |                                    |     |          |                         |
|                              |   |                                                                                                    |          |                                    |     |          |                         |
|                              |   |                                                                                                    |          |                                    |     |          |                         |
|                              |   |                                                                                                    |          |                                    |     |          |                         |
|                              |   |                                                                                                    |          |                                    |     |          |                         |
|                              |   |                                                                                                    |          |                                    |     |          |                         |

Click on Apply for a Work and Development Permit.

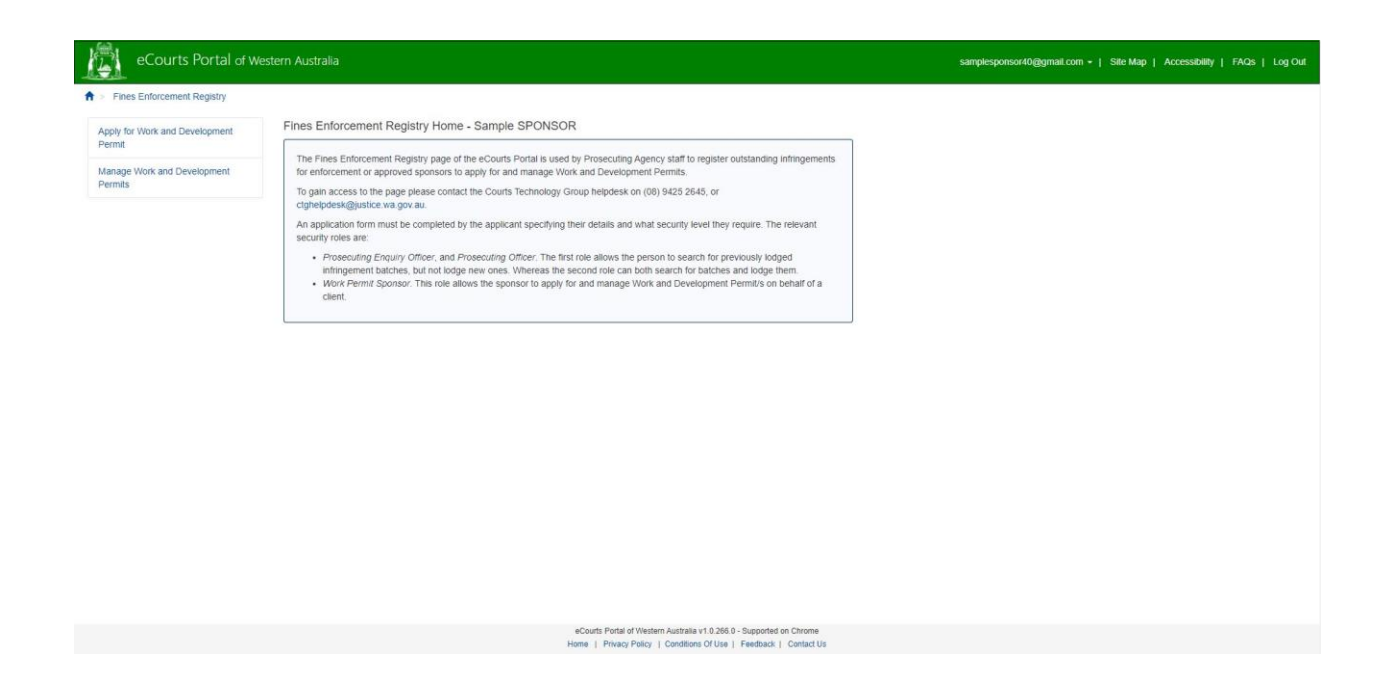

The following search screen will appear. To search for your client, you need to enter their last name and at least 2 other fields in the search screen then click on **search**.

| eCourts Portal of Western Australia                    |                                                                                                    |                              |   |  |
|--------------------------------------------------------|----------------------------------------------------------------------------------------------------|------------------------------|---|--|
| ★ > Fines Enforcement Registry > Apply For Work Permit |                                                                                                    |                              |   |  |
| Apply for Work and Development<br>Permit               | Apply For Work Permit - Sample WDP Organisation You must complete at least two (2) of the options as well as the client's surname |                              |   |  |
| Manage Work and Development                            |                                                                                                    |                              |   |  |
|                                                        | Case Number                                                                                                    | nnn/yyyy or nnn/yy or yy/nnn |   |  |
|                                                        | Charge Number                                                                                                    | nnnnn/yyyy                   |   |  |
|                                                        | Customer Reference Number                                                                                                    |                              |   |  |
|                                                        | Date of Birth                                                                                                    | dd/mm/yyyy                   |   |  |
|                                                        | Surname*                                                                                                    |                              | ] |  |
|                                                        |                                                                                                    | Search                       |   |  |
|                                                        | * Indicates mandatory fields                                                                                                    |                              |   |  |

The first part of the application for a WDP asks you to complete the following details:

- select the hardship type;
- enter the details of the hardship that the person is experiencing;
- upload any documents that the person has given to you that will support and demonstrate that they meet the criteria of hardship;
- select the activity type that you are proposing to sponsor the person with (if the
  activity is to be provided by a third party, please select the relevant activity with
  the option "Third Party Provider" as shown on the screen capture on the next
  page;

- enter the details of the activities that the person will undertake, it is recommended that you complete as much detail as possible that will describe what activities the person will be undertaking;
- if the person has consented, verbally to you, to receive electronic notifications from the Fines Enforcement Registry, select this option and enter the persons email address;
- confirm if you have a perceived conflict of interest in sponsoring the person; and
- confirm if the person is an existing client of yours

Complete these details as shown in the screen capture on the next page and select *Next*.

| eCourts Portal of v                 |                                                                                                    | samplesponsor4N@gmail.com + 1 Site Map 1 Accessibility 1 FAQs |
|-------------------------------------|----------------------------------------------------------------------------------------------------|---------------------------------------------------------------|
| Fines Enforcement Registry          |                                                                                                    |                                                               |
| ply for Work and Development<br>mit | Apply For Work Permit - Sample SPONSOR                                                                                                    |                                                               |
| nage Work and Development<br>mits   | Full name Jus BLODOS Customer Reference Number: 502403552                                                                                                    |                                                               |
|                                     | Handship Type*                                                                                                    |                                                               |
|                                     | Expansion() accors or other on/() use proteine                                                                                                    |                                                               |
|                                     | Details of Hardship*                                                                                                    |                                                               |
|                                     | anter details of the person's handship                                                                                                    |                                                               |
|                                     | Size - the many details you white. The many liady the application will be assigned                                                                                           |                                                               |
|                                     | (Manusur Amazine 1000)                                                                                                    |                                                               |
|                                     | Supporting Decuments*<br>Support the termain: story, date, with, with, with, gate, gate, gate, gate, gate, gate, gate, gate, gate, gate,                                     |                                                               |
|                                     | Salart flas                                                                                                    |                                                               |
|                                     | bitmenation Season Invation and X                                                                                                    |                                                               |
|                                     | Activity Type*                                                                                                    |                                                               |
|                                     | Treatment for abolital or drug use problem under a treatment plan 🗸 🗸                                                                                                    |                                                               |
|                                     | Description of Activity*                                                                                                    |                                                               |
|                                     | enter details of the activities the person will undertake under for the WDP                                                                                                  |                                                               |
|                                     | Not-the resultation processes the result into the application will be accounted.                                                                                             |                                                               |
|                                     |                                                                                                    |                                                               |
|                                     | Minimute thematical 2000                                                                                                    |                                                               |
|                                     | Client has verbally consented to electronic service of FER documents?                                                                                                    |                                                               |
|                                     | Client's Enail                                                                                                    |                                                               |
|                                     |                                                                                                    |                                                               |
|                                     | Is there a perceived Conflict of Interest between yourself and the electric Oves #No<br>Pyrs, phone uptate a sumplexed Conflict of Interest deduction or a approxy bocavest. |                                                               |
|                                     | Is the client an existing client?" (Yes: @No                                                                                                    |                                                               |
|                                     | Caned Back Not                                                                                                    |                                                               |
|                                     |                                                                                                    |                                                               |

| Select files                                                                                                    |   |
|----------------------------------------------------------------------------------------------------|---|
| etivity Tuna'                                                                                                    |   |
| aunit i fee                                                                                                    | ~ |
| Educational weekland or nerveal databarrent course.                                                                                                    | 3 |
| Educational, vocalization of personal development course.<br>Educational, uncellingation personal development course. Third Darty Development                                                                                                    |   |
| Medical or mental health treatment movided under a treatment clan                                                                                                    |   |
| Medical or mental health treatment provided under a treatment plan - Third Party Provider                                                                                                    |   |
| Mentoring programme (under 25vrs only)                                                                                                    |   |
| Mentoring programme (under 25vrs only) - Third Party Provider                                                                                                    |   |
| Treatment for alcohol or drug use problem under a treatment plan                                                                                                    |   |
| Treatment for alcohol or drug use problem under a treatment plan - Third Party Provider                                                                                                    |   |
| Unpaid work                                                                                                    |   |
| Unpaid work - Third Party Provider                                                                                                    |   |
|                                                                                                    |   |
| Aasimum characters 1000)                                                                                                    |   |
| Vaximum characters 1000)<br>] Client has verbally consented to electronic service of FER documents?                                                                                                    |   |
| Naximum characters 1000)<br>Client has verbally consented to electronic service of FER documents?<br>I there a perceived Conflict of interest between yourself and the client?" Over Ovo                                                                                                    |   |
| Vaximum characters 1000) Client has verbally consented to electronic service of FER documents? I there a perceived Conflict of Interest between yourself and the client?" Over Over Over Over Over Over Over Over                                                                                                    |   |
| Vaximum characters 1000) Client has verbally consented to electronic service of FER documents? there a perceived Conflict of interest between yourself and the client?" Yes ONo yes, please upload a completed Conflict of Interest declaration as a supporting document. the client an existing client?" Yes ONo       |   |
| Vaximum characters 1000) Client has verbally consented to electronic service of FER documents? I there a perceived Conflict of Interest between yourself and the client?" Oves ONo yes, please upload a completed Conflict of Interest declaration as a supporting document. I the client an existing client?" Oves ONo |   |

The second part of the application for a WDP asks you to select from the list of eligible court fines that the person has registered with the Fines Enforcement Registry. You will note in the screen below, that all eligible court fines have been selected and in doing so it tells you the **Total Hours Required for Selected Cases**. If you are unable to offer the person the number of hours required to complete the activities, you will have to deselect some of the court fines.

If, for example, a person's cases required 34 hours of activity and you can only offer 30 hours. It will let you proceed, however a message will be displayed that the person will still have an outstanding balance at the end of the hours approved under the WDP.

The person can choose to enter into a time to pay arrangement at the end of the WDP or alternatively, may choose to engage with another sponsor to undertake further activities on another WDP.

Complete these details as shown in the screen capture on the next page and select *Next*.

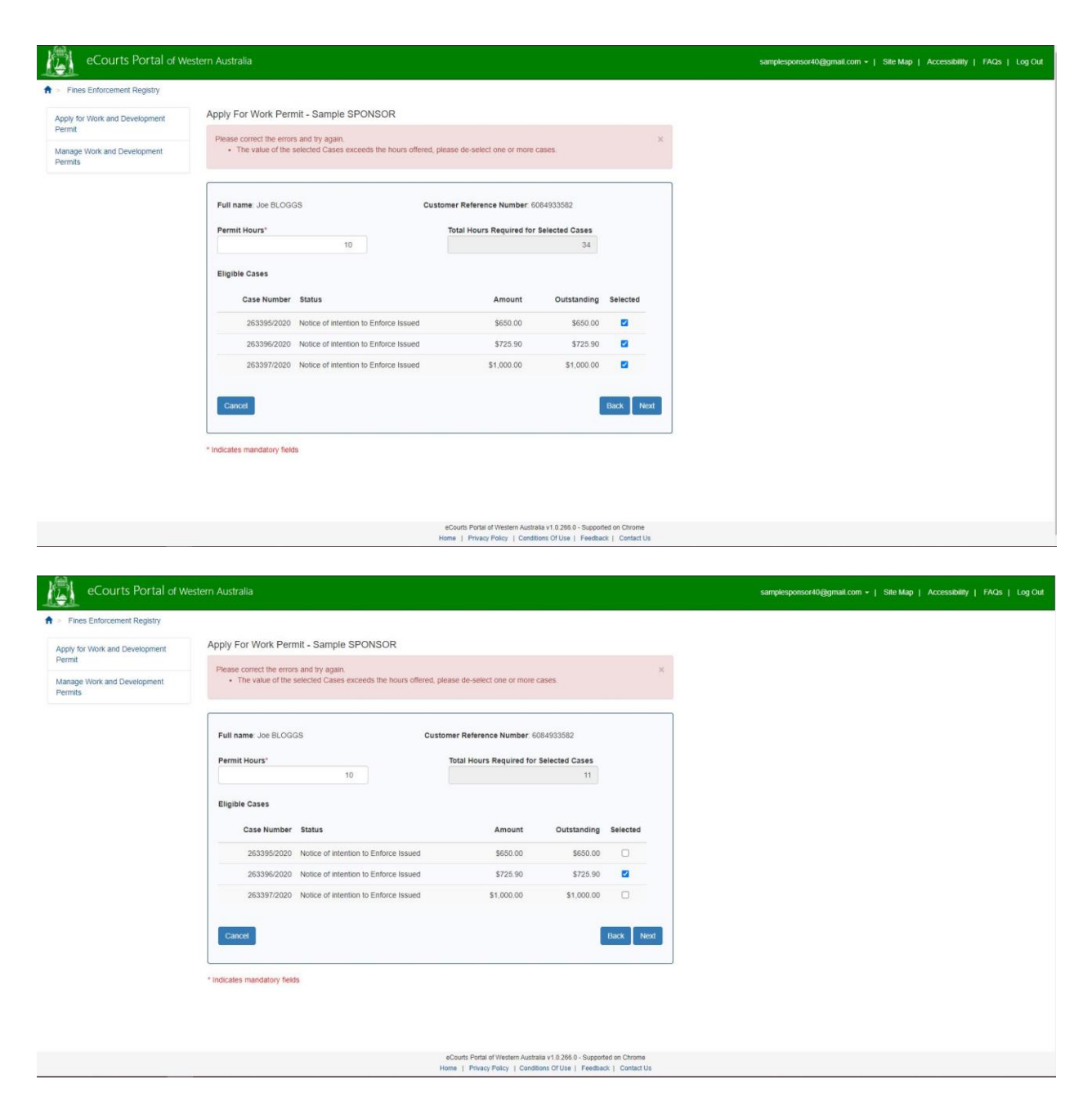

The final part of the application for a WDP is the confirmations. In this screen you can click on *Confirm & Lodge* and your application for a WDP will be submitted for consideration by the Registrar of the Fines Enforcement Registry. See screen captures below.

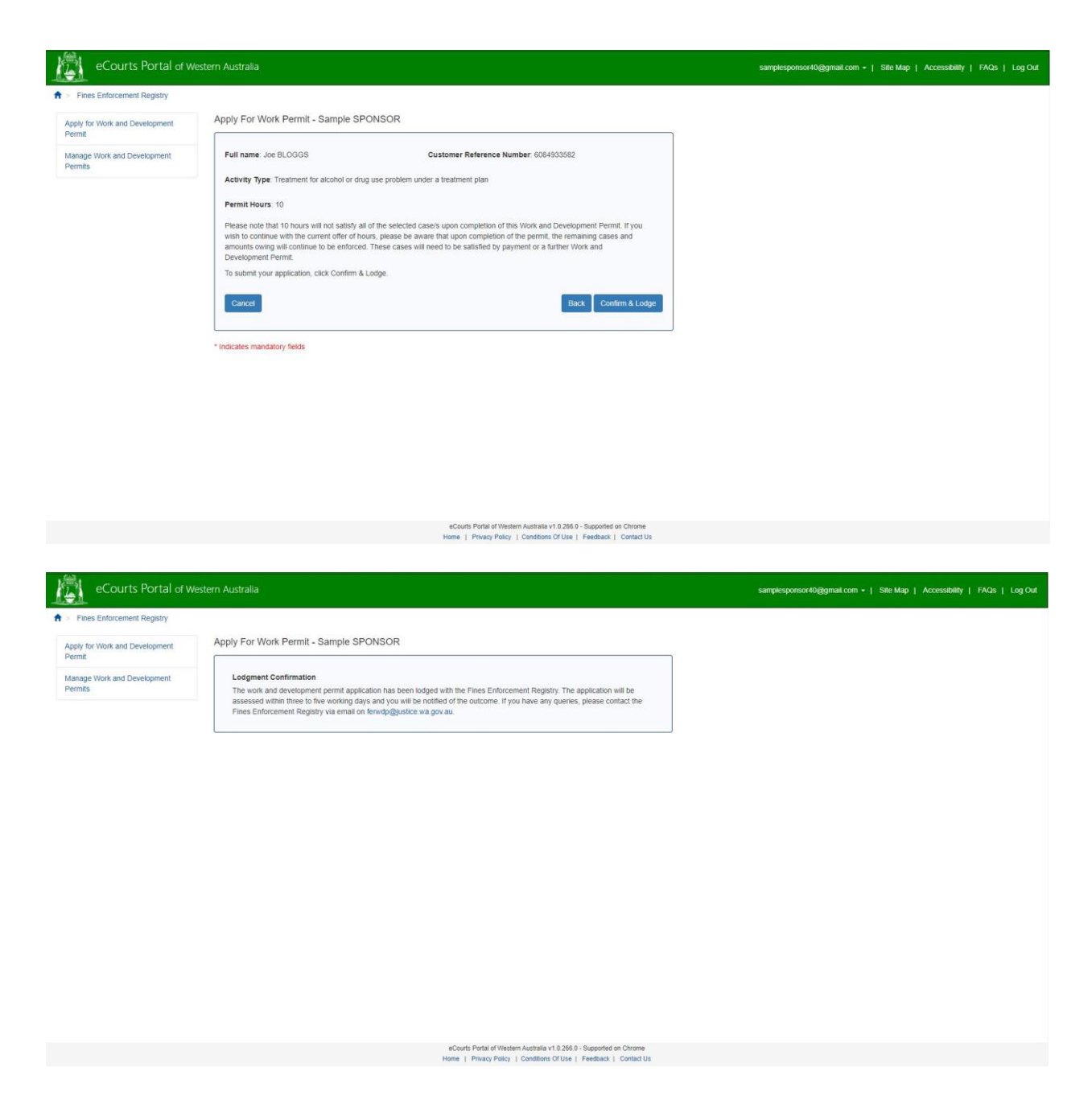

You and the person who you have applied on behalf of will receive an email or letter in the post advising of the outcome.

#### 8 Managing approved or pending WDP applications

When you, as a sponsor, have agreed to sponsor a person under a WDP, you will be required to manage the WDP's.

Go to https://ecourts.justice.wa.gov.au

In the banner across the top of the screen you will find a link to *Login*.

| eCourts Portal of Western Australia                                                                                                    |                                                                                                    |                                                                                                    | Register   Log in   Manage Solouriptions   Site Map   Accessibility   FAQs                                                                                    |
|----------------------------------------------------------------------------------------------------|----------------------------------------------------------------------------------------------------|----------------------------------------------------------------------------------------------------|----------------------------------------------------------------------------------------------------|
| A Welcome to the eCourts Portal of Western Australia                                                                                                    |                                                                                                    |                                                                                                    | * * *                                                                                                    |
| Due to Covid 19 Western Australian Counts and Triburatis are putting in place measures to mitigate the misis to th<br>means permitted. If you need to contact a count or thorus, or deal with a count or tobunal meater, places where o                                                                                                    | Coronavirus (C<br>sjudsiny, eur engelsyees and al Court sees. Court and Tribunal Rolleg practices wit shange during Could 18. R<br>e relevant court o inblunal webbeit for information including registry opening hours.                                                                    | OVID-19) Update<br>expetitions or public gallery coputities are now in place in upholf social distancing regulations. Population limits t                                                                                                    | and been placed on courbooms, hearings, confirmance, and mediation with only essential parties required in the                                                |
|                                                                                                    |                                                                                                    | L MANNER OF PEOPLE ACCORDING TO                                                                                                    | Log In.<br>Use you asseed earlies to log it. If you derive an asseed. Register a new assesses.<br>User Name<br>med Sciences assessment<br>Factored<br>Taxanet |
| Assisted Lodgment 🗸                                                                                                    | Lodgment 🗸                                                                                                    | Courts Information                                                                                                    | Forger your Password or Account Lockad?                                                                                                    |
| Criminal Injuries Compensation Criminal Injuries Compensation Magnetization to Criminal Jurges Cinguistance Magnetization control States Academic States Academic States Academic States Academic States Academic States Academic States Academic Technical States Academications Tribunal Information and academications Technical Criminal States Academications Technical Criminal States Academications Technical Criminal States Academications Technical Criminal States Academications Technical Criminal States Academications Technical Criminal States Academications Technical Criminal States Academications Technical Criminal States Academications Technical Criminal States Academications Technical States Academications Technical States Academical States Academications T | ELodgement     Longe of discovers with the Supreme. Device and Magazimus Cours and State Advocances     Multiple of their Levels     Longe Documents in provide with the Sub-Integret of Amongenetic Advocances.     Longe Documents in provide the Sub-Integret of Amongenetic Advocances. | Court Listings for 14 October 2020 A line is source in 10 Dobber 2020 A line is occurs in 10 Dobber 2020 A source is a special with a source in 14 Dobber 2020 A source is a source in 14 Dobber 2020 A source is a source in the source in 16 Dobber 2020 A source is a source in the source in 16 Dobber 2020 A source is a source in the source in the source is a source in the source is a source in the source is a source in the source is a source in the source is a source in the source is a source in the source is a source in the source is a source in the source is a source is a source in the source is a source is a source in the source is a source in the source is a source is a source is | Log in to Access:<br>incomine Decuments<br>Manage Ladoments<br>Manage Mr Accessed<br>Manage Mr Accessed<br>Manage Mr Accessed                                 |
| 1 min                                                                                                    | can house the analysis of a contract and addo the.                                                                                                    | um the «John Poter fare access to accelore content.  Notice of Residential Tenancies Vew notices of Residential Tenancy Applications where a respondence address is unknown                                                                                                    | View Fines/Intringements                                                                                                    |
|                                                                                                    | Manage Work & Dovelopment Permits   Work and Dovelopment Permits Apply for and Manage Work and Dovelopment Permits.                                                                                                    | Personal injury Summaries  Law from and swyear registered with the eCourts Portal can view summaries of personal rigury  decisions heard in the Datrice Court of Western Australia from 1987 to 31 Cecencer 2018.                                                                                                    | Pay Fines/Intringements     Pay Invoice                                                                                                    |
|                                                                                                    | Work and Development Sponsor                                                                                                    | Search for Person/Matter Listings  Search Person / Matter Listings for Civil and Criminal Matters                                                                                                    |                                                                                                    |
|                                                                                                    | Processing Agencies  Cogenitary Agencies Cogenitary Agencies  Pro Processing Amortes to register, risinge and withdow court frees and infregments with<br>in the first Enformed Registry                                                                                                    | Suppression Orders                                                                                                    |                                                                                                    |
|                                                                                                    | Lodge Prosecution Notices<br>For Prosecuting Agencies lodging prosecution notices in the Magiamates Court.                                                                                                    |                                                                                                    |                                                                                                    |

Click on this and enter your registered username (email address) and your password.

| Courts Portal of Western Australia                                                                  | Register I Log In   Manage Subscriptions   Sile Map   Accessibility   FAQs                                                       |
|----------------------------------------------------------------------------------------------------|----------------------------------------------------------------------------------------------------|
| 🔿 - Logn                                                                                            | * * *                                                                                                    |
| Log in.<br>Une you account details to log in: If you don't have an account, Register a new account. |                                                                                                    |
| Uner Kone<br>Jacong Strain ann<br>Personal                                                          |                                                                                                    |
| Log is<br>Forget your Passende on Account Landsoft                                                  |                                                                                                    |
|                                                                                                    |                                                                                                    |
|                                                                                                    |                                                                                                    |
|                                                                                                    |                                                                                                    |
|                                                                                                    |                                                                                                    |
|                                                                                                    |                                                                                                    |
|                                                                                                    |                                                                                                    |
|                                                                                                    |                                                                                                    |
|                                                                                                    |                                                                                                    |
|                                                                                                    |                                                                                                    |
|                                                                                                    |                                                                                                    |
|                                                                                                    |                                                                                                    |
|                                                                                                    |                                                                                                    |
|                                                                                                    |                                                                                                    |
| . Har                                                                                               | Courte Parle of Western Auroria et 52015 - Departer in Drown,<br>w.   Procep Parley   Exercises of Orien   Pendicak   Contest Un |

In the section of *Manage Work & Development Permits*, click on *Work and Development Permits*.

| isted Lodgment              | ~      | Lodgment                          | ~   | Courts Information                 | * |   | Incoming Documents       |
|-----------------------------|--------|-----------------------------------|-----|------------------------------------|---|---|--------------------------|
| ninal Injuries Compensation | *      | eLodgment                         | ~   | Court Listings for 14 October 2020 | ~ | X | Manane Lodoments         |
| istrates Court              | ~      | Lodge Documents in Bulk           | ~   | Criminal Information               | ~ |   | Manage Mr. Account -     |
| e Administrative Tribunal   | ~      | Upload Requested Nems             | ~   | Decisions                          | ~ | - | manand an excedent.      |
|                             | 1.2.2. |                                   | ~ ~ | Notice of Residential Tenancies    | ~ | × | Favourtes                |
|                             |        | Manage Work & Development Permits | ~   | Personal Injury Summaries          | ~ |   |                          |
|                             |        | Work and Development Permits      | ~   | Search for Person/Matter Listings  | * |   | View Fines/Infringements |
|                             |        | Work and Development Sponsor      | ^   | Suppression Orders                 | * | - | Pay FinesInfringements   |
|                             |        |                                   |     |                                    |   |   |                          |
|                             |        |                                   |     |                                    |   |   |                          |
|                             |        |                                   |     |                                    |   |   |                          |
|                             |        |                                   |     |                                    |   |   |                          |
|                             |        |                                   |     |                                    |   |   |                          |
|                             |        |                                   |     |                                    |   |   |                          |
|                             |        |                                   |     |                                    |   |   |                          |
|                             |        |                                   |     |                                    |   |   |                          |
|                             |        |                                   |     |                                    |   |   |                          |

Click on Manage Work and Development Permits.

| eCourts Portal of w                   | Aestern Australia                                                                                                    | samplesponsor40@gmail.com +   Site Map   Accessibility   FAQs   Log Out |
|---------------------------------------|----------------------------------------------------------------------------------------------------|-------------------------------------------------------------------------|
| ♠ Fines Enforcement Registry          |                                                                                                    |                                                                         |
| Apply for Work and Development        | Fines Enforcement Registry Home - Sample SPONSOR                                                                                                    |                                                                         |
| Permit<br>Manage Work and Development | The Fines Enforcement Registry page of the eCourts Portal is used by Prosecuting Agency staff to register outstanding infringements<br>for enforcement or approved sponsors to apply for and manage Work and Development Permits.                                                                                                    |                                                                         |
| Permits                               | To gain access to the page please contact the Courts Technology Group helpdesk on (08) 9425 2645, or<br>ctphelpdesk@justice.wa.gov.au.                                                                                                    |                                                                         |
|                                       | An application form must be completed by the applicant specifying their details and what security level they require. The relevant security roles are:                                                                                                    |                                                                         |
|                                       | <ul> <li>Prosecuting Enquiry Officer, and Prosecuting Officer: The first role allows the person to search for previously lodged<br/>intringement blackies, but not lodge new ones. Whereas the second role can both search for batches and lodge them.</li> <li>Work Permit Sponso: This lod allow the sponsor to algoly for and manage Work and berekignment Fermits on behalf of a</li> </ul> |                                                                         |
|                                       | client.                                                                                                    |                                                                         |
|                                       |                                                                                                    |                                                                         |
|                                       |                                                                                                    |                                                                         |
|                                       |                                                                                                    |                                                                         |
|                                       |                                                                                                    |                                                                         |
|                                       |                                                                                                    |                                                                         |
|                                       |                                                                                                    |                                                                         |
|                                       |                                                                                                    |                                                                         |
|                                       |                                                                                                    |                                                                         |
|                                       | eCourts Portal of Western Australia v1.0.266.0 - Supported on Chrome<br>Home   Privacy Policy   Conditions Of Use   Feedback   Contact Us                                                                                                    |                                                                         |

As shown in the screen below, a sponsor will see **Pending Permits** and **Approved Permits**. **Pending Permits** are WDP applications that you have submitted on behalf of a person that are pending the approval of the Registrar Fines Enforcement Registry. It should be noted that a person cannot start a WDP until the WDP application has been approved. **Approved Permits** are WDP applications that have been approved by the Registrar Fines Enforcement Registry.

|                                | Western Australia        |                                                                                                  | travis.coburn-lang@justice.wa.gov.au +   Site Map   Accessibility   F |
|--------------------------------|--------------------------|--------------------------------------------------------------------------------------------------|-----------------------------------------------------------------------|
| Enforcement Registry > Ma      | anage Work Permits       |                                                                                                  |                                                                       |
| or Work and Development        | Manage Work Permits - SA | AMPLE SPONSOR                                                                                    |                                                                       |
| ge Work and Development<br>its | Pending Permits          |                                                                                                  |                                                                       |
|                                | Client                   | Activity Permit<br>Hours                                                                         |                                                                       |
|                                | Joe BLOGGS               | Medical or mental health treatment provided under a treatment plan 23 Amend Permit Cancel Permit |                                                                       |
|                                | Approved Permits         |                                                                                                  |                                                                       |
|                                | Client                   | Activity Permit Completed<br>Hours Hours                                                         |                                                                       |
|                                | Jane DOE                 | Medical or mental health treatment provided under a 25 0                                         |                                                                       |
|                                |                          | Amend Permit Cancel Permit Manage Activities                                                     |                                                                       |
|                                |                          |                                                                                                  |                                                                       |

With both Pending Permits and Approved Permits, a sponsor can amend or cancel WDP applications at any time. If you select to amend a *Pending Permit* or an *Approved Permit*, you will be returned to the WDP application and can amend any details in the WDP application that was submitted.

Secondly, a sponsor may cancel a *Pending Permit* or an *Approved Permit*. Select *Cancel Permit* and as shown in the screen below, you will be asked to select the reason why the WDP is being cancelled and provide any additional details. Click on *Save*, and the WDP application will be cancelled.

| Fines Enforcement Registry          |                                                                    |  |
|-------------------------------------|--------------------------------------------------------------------|--|
| ply for Work and Development<br>mit | Cancel Work Permit - SAMPLE SPONSOR                                |  |
| Manage Work and Development         | Full name: Joe BLOGGS Customer Reference Number: 6085496364        |  |
|                                     | Activity Type                                                      |  |
|                                     | Medical or mental health treatment provided under a treatment plan |  |
|                                     | Permit Hours: 23 Completed Hours: 0                                |  |
|                                     | Cancellation Details                                               |  |
|                                     | Reason"                                                            |  |
|                                     | ×                                                                  |  |
|                                     | Additional Details"                                                |  |
|                                     |                                                                    |  |
|                                     |                                                                    |  |
|                                     |                                                                    |  |
|                                     |                                                                    |  |
|                                     | (Maximum characters 4000)                                          |  |
|                                     | Cancel                                                             |  |
|                                     | Previously Recorded Activities                                     |  |
|                                     | There are no activities recorded on this permit.                   |  |
|                                     | * Individue mondulare dable                                        |  |
|                                     | unananna umunanan Lunana                                           |  |
|                                     |                                                                    |  |

# 9 Reporting approved activity hours (or part thereof) under an approved WDP

When you, as a sponsor, have agreed to sponsor a person under a WDP, you will be required to manage the reporting of the hours that a person undertakes in agreed activities under the WDP.

Go to https://ecourts.justice.wa.gov.au

| In the banner across the top of the screen | n you will find a link to <i>Login</i> . |
|--------------------------------------------|------------------------------------------|
|--------------------------------------------|------------------------------------------|

| eCourts Portal of Western Australia                                                                                                    |                                                                                                    |                                                                                                    | Register   Log in   Manage Subscriptions   Site Map   Accessibility   FAQs                                                                       |
|----------------------------------------------------------------------------------------------------|----------------------------------------------------------------------------------------------------|----------------------------------------------------------------------------------------------------|----------------------------------------------------------------------------------------------------|
| Welcome to the eCourts Portal of Western Australia                                                                                                    |                                                                                                    |                                                                                                    | * * *                                                                                                    |
| Der is Gwis 19 Westen Austalan Gouris and Titlovala ar yuding in place measures is mitgate the clock is the<br>noons gemittled. If you coeff is context a court or Vibural, or deal with a court or Vibural matter, place mitre is th                                                                                                    | Coronavirus (C<br>judking our employees and al Court sons. Court and Tribunal Issing practices and sharing during Courd 10<br>relevant ourt or tribunal webbits for information incidents majority operang hours.     | COVID-19) Update<br>Restrictions on public galaties are now in place to uphold social distancing regulations. Propulation tents                                                                                                    | hard been placed on counterons, hearings, conferences, and modition with only essential parties required in the                                  |
|                                                                                                    |                                                                                                    | L MANNER OF PEOPLE AGEORDING TO                                                                                                    | Log IX.<br>Use you execut databa ta lag in if you database an account Register a new account.<br>Use Name<br>ann@channascom<br>Paramet<br>Log IX |
| Acceled Lodgment  Ciminal Injuries Compensation Communication application for Ciminal angulation for Ciminal angulation for Ciminal angulation for Ciminal Angulation for Ciminal Angul | Lodgment   Cubic of the Lower Control Magnetics Cours and State Administrates  Subject of a sense of the Control and State Administrates  Kubipment Control Leveling                                                  | Courts Information  Court Latings for 14 October 2020 Verial Court tails or name appropriate place in example To the set of the set of the set | Page pur Paused or Access:<br>Log in to Access:<br>Incention Discurrents<br>Manager Ledoments                                                    |
| State Administrative Tribunal  Commerce or continue an application with the State Administrative Tribunal to make decisions, settle disputes and review decisions.                                                                                                    | Loope Documents in paure<br>This is used to possimise agreement to allow built logeneric of non-originating documents.<br>Upload Requested Herein<br>Upload Requested Herein<br>use inclusion and set and addo flats. | Increased enable.  Decisions Search for Judget Offices' decisions or sense rule greates. Law firms and largers regulatered with the Judget Offices' decisions and address waldback context.                                                                                                    | Mansore Mr. Account     Mansore Mr. Encountes                                                                                                    |
|                                                                                                    | Manage Work & Development Permits Viorit, and Development Permits Apply transit tensor thirds and Development Permits                                                                                                 | Notice of Holisemail Internation                                                                                                    | View Finistatingements     Pay Fines/Intingements     Pay Invoice                                                                                |
|                                                                                                    | Work and Development Sponsor                                                                                                    | Bearch for Person/Mater Litings<br>Saver Forson / Neter Instruction Cruit and Creminal Maters<br>Suppression Orders<br>Bearon for survers teapraster orders                                                                                                    |                                                                                                    |
|                                                                                                    | Lodgen/Lange Accesses<br>For Procession Advantage on endoge and withdow out Tree and introgenerics with<br>the Tree Emissioner Registry<br>Lodge Procession Nations                                                   |                                                                                                    |                                                                                                    |

Click on this and enter your registered username (email address) and your password.

| Courts Portal d'Wissen Auszala                                                                      | Register   Log in   Manage Subscriptions   Site Map   Accessibility   IFAOs |
|----------------------------------------------------------------------------------------------------|-----------------------------------------------------------------------------|
| 🛊 Ligin                                                                                             | * * *                                                                       |
| Log in.<br>Une year anticent deals to tag is. If you don't have an account, Register a new account. |                                                                             |
| User Kane                                                                                           |                                                                             |
| Parageonalise                                                                                       |                                                                             |
| Les                                                                                                 |                                                                             |
| Fergin your Passinoid in Associat Linked?                                                           |                                                                             |
|                                                                                                    |                                                                             |
|                                                                                                    |                                                                             |
|                                                                                                    |                                                                             |
|                                                                                                    |                                                                             |
|                                                                                                    |                                                                             |
|                                                                                                    |                                                                             |
|                                                                                                    |                                                                             |
|                                                                                                    |                                                                             |
|                                                                                                    |                                                                             |
|                                                                                                    |                                                                             |
|                                                                                                    |                                                                             |
|                                                                                                    |                                                                             |
|                                                                                                    |                                                                             |
|                                                                                                    |                                                                             |
|                                                                                                    |                                                                             |
|                                                                                                    |                                                                             |

In the section of *Manage Work & Development Permits*, click on *Work and Development Permits*.

| eCourts Portal of Western Australia |                                                                                                    |                             |                                           | samp | esponsorfØggenal.com - 1. Manage Subscriptions 1. Site Map. 1. Accessibility 1. FAQs. 1. Log |
|-------------------------------------|----------------------------------------------------------------------------------------------------|-----------------------------|-------------------------------------------|------|----------------------------------------------------------------------------------------------|
| Hello Sample                        |                                                                                                    |                             |                                           |      | <i>k k</i> -                                                                                 |
| Assisted Lodgment                   | ✓ Lodgment                                                                                                    | •                           | Courts Information                        | · ·  | Incoming Decuments                                                                           |
| Criminal Injuries Compensation      | ✓ eLodgment                                                                                                    | *                           | Court Listings for 14 October 2020        | ~    | Manana Lodamante                                                                             |
| Magistrates Court                   | Lodge Documents in Bulk                                                                                        | *                           | Criminal Information                      | ~    | Kennen M. Annend                                                                             |
| State Administrative Tribunal       | ✓ Upload Requested Items                                                                                       | *                           | Decisions                                 | ~    |                                                                                              |
|                                     | the second second second second second second second second second second second second second second second s |                             | Notice of Residential Tenancies           | ~    | Favourites                                                                                   |
|                                     | Manage Work & Development                                                                                      | Permits 🗸 🗸                 | Personal Injury Summaries                 | × .  |                                                                                              |
|                                     | Work and Development Permit                                                                                    | •                           | Search for Person/Matter Listings         | ×    | View Fines/Infringements                                                                     |
|                                     | Work and Development Spons                                                                                     | *                           | Suppression Orders                        | *    | Pay Fines/Infringements                                                                      |
|                                     |                                                                                                    |                             |                                           |      | Pay Invoice                                                                                  |
|                                     | Provide Annual                                                                                                 |                             |                                           |      |                                                                                              |
|                                     | Prosecuting Agencies                                                                                           |                             |                                           |      |                                                                                              |
|                                     | Looge/Manage Case                                                                                              | *                           |                                           |      |                                                                                              |
|                                     | Lodge Prosecution Notices                                                                                      | •                           |                                           |      |                                                                                              |
|                                     |                                                                                                    |                             |                                           |      |                                                                                              |
|                                     |                                                                                                    | eCourts Portal of Western / | Labraha v1.0.288.0 - Bupparted on Chesnee |      |                                                                                              |
|                                     |                                                                                                    | Harrie   Privacy Policy   0 | entitions Of Use   Feedback   Contact Us  |      |                                                                                              |

Click on *Manage Work and Development Permits*.

| eCourts Portal of v                                                             | Western Australia                                                                                                    | samplesponsor40@gmail.com +   Site Map   Accessibility   FAQs   Log Out |
|---------------------------------------------------------------------------------|----------------------------------------------------------------------------------------------------|-------------------------------------------------------------------------|
| Apply for Work and Development<br>Permit Manage Work and Development<br>Permits | Fines Enforcement Registry Home - Sample SPONSOR The Fines Enforcement Registry page of the eCourts Portal is used by Prosecuting Agency staff to register outstanding infringements for enforcement or approved sponsors to apply for and manage Work and Development Permits. To gain access to the page please contact the Courts Technology Group heipdesk on (00) 9425 2645, or cighterpoleskiganiatics was ow au. An application form must be completed by the applicant specifying their details and what security level they require. The relevant security roles are: Prosecuting Engury Officer, and Prosecuting Officer. The first role allows the person to search for previously logged | sanpiesponourogginan.com v   sie wag   Autessamy   rikus   og our       |
|                                                                                 | Infingement latcheb, but not lodge new ones. Whereas the second role can both search for batches and lodge them.<br>• Work Remit Sponsor: This role allows the sponsor to apply for and manage Work and Development Permits on behalf of a client.                                                                                                    |                                                                         |
|                                                                                 |                                                                                                    |                                                                         |
|                                                                                 | eCourts Portal of Western Australia v1 0.266.0 - Supported on Chrome                                                                                                    |                                                                         |

As shown in the screen below, a sponsor will see **Pending Permits** and **Approved Permits**. **Pending Permits** are WDP applications that you have submitted on behalf of a person that are pending the approval of the Registrar Fines Enforcement Registry. It should be noted that a person cannot start a WDP until the WDP application has been approved. **Approved Permits** are WDP applications that have been approved by the Registrar Fines Enforcement Registry. You, as a sponsor, will be required to report on the agreed activities that a person undertakes. To do this click on *Manage Activities*, as shown in the screen below.

| eCourts Portal of w             | /estern Australia                             |                                                                    |                          | travis.coburn-lang@justice.wa.gov.au +   Site Map   Accessibility   FAQs |
|---------------------------------|-----------------------------------------------|--------------------------------------------------------------------|--------------------------|--------------------------------------------------------------------------|
| ines Enforcement Registry > Mar | nage Work Permits<br>Manage Work Permits - SA | MPLE SPONSOR                                                       |                          |                                                                          |
| it age Work and Development     | Pending Permits                               |                                                                    |                          |                                                                          |
| ts                              | Client                                        | Activity                                                           | Permit<br>Hours          |                                                                          |
|                                 | Joe BLOGGS                                    | Medical or mental health treatment provided under a treatment plan | 23                       |                                                                          |
|                                 |                                               | Amend Permit                                                       | Cancel Permit            |                                                                          |
|                                 | Approved Permits                              |                                                                    |                          |                                                                          |
|                                 | Client                                        | Activity Perm<br>Hour                                              | it Completed<br>'s Hours |                                                                          |
|                                 | Jane DOE                                      | Medical or mental health treatment provided under a treatment plan | 5 0                      |                                                                          |
|                                 |                                               | Amend Permit Cancel Permit Mar                                     | nage Activities          |                                                                          |
|                                 |                                               |                                                                    |                          |                                                                          |
|                                 |                                               |                                                                    |                          |                                                                          |
|                                 |                                               |                                                                    |                          |                                                                          |
|                                 |                                               |                                                                    |                          |                                                                          |

To record the approved hours of activities of a person, simply select the date the activity was undertaken and enter the number of hours (or part thereof).

For example, if you as a sponsor, undertook a counselling session (as an approved activity) under an approved WDP for 1.5 hours. You would select the date the counselling took place and enter 2 hours.

| <ul> <li>Thes chlordenient Registry &gt; ma</li> </ul> | nage Activites                  |                      |                           |   |  |
|--------------------------------------------------------|---------------------------------|----------------------|---------------------------|---|--|
| Apply for Work and Development<br>Permit               | Manage Activities - Sample SI   | PONSOR               |                           | 1 |  |
| Manage Work and Development<br>Permits                 | Full name: Jane DOE             | Customer Refere      | nce Number: 6084932452    |   |  |
|                                                        | Unpaid work                     |                      |                           |   |  |
|                                                        | Permit Hours: 10                | Completed Hours: 3   | Remaining Permit Hours: 7 |   |  |
|                                                        | Required Hours to complete case | s on Permit: 12      |                           |   |  |
|                                                        | New Activity Details            |                      |                           |   |  |
|                                                        | Activity Date*                  | Activity Hours*      |                           |   |  |
|                                                        | 09/11/2020                      |                      | 1(\$ Add Activity         |   |  |
|                                                        | Previously Recorded Activities  |                      |                           |   |  |
|                                                        | Activity Date                   | Recorded Hours Cases |                           |   |  |
|                                                        | 02/11/2020                      | 2 263385/2020        | Delete                    |   |  |
|                                                        | 02/11/2020                      | 1 263385/2020        | Delete                    |   |  |
|                                                        |                                 |                      | Back                      |   |  |

#### **10** Sponsor Organistations

The Department of Justice has enabled for sponsor organisations to approve additional Portal users within their own organisation.

A sponsor organisation **does not** have to have every person within their organisation sign up as a sponsor. To facilitate this, the Department of Justice has enabled the one person that does sign up on behalf of a sponsor organisation to be a sponsor manager.

This means that once the organisation has been approved as a sponsor that the sponsor manager can then add additional Portal users for the organisation.

Go to https://ecourts.justice.wa.gov.au

In the banner across the top of the screen you will find a link to *Login*.

| eCourts Portal of Western Australia                                                                                                    |                                                                                                    |                                                                                                    | Register   Log in   Manage Subscriptions   Site Map   Accessibility   FAQs                                                                                                    |
|----------------------------------------------------------------------------------------------------|----------------------------------------------------------------------------------------------------|----------------------------------------------------------------------------------------------------|----------------------------------------------------------------------------------------------------|
| <ul> <li>Welcome to the eCourts Partal of Western Australia</li> </ul>                                                                                                    |                                                                                                    |                                                                                                    | * * *                                                                                                    |
| Due to Crost 19 Western Australian Courts and Tribunals are putting in place measures to mitigate the risks to the<br>moms permitted. If you need to context a court or titional, or deal with a court or titional matter, place while to the                                                                                                    | Coronavirus (C<br>judking our employees and al Court sons: Court and Tribunal Rollog procloses and sharing e during Courd 10<br>relevant court or tribunal webcite for information including registry opening hours.                                                                                                    | COVID-19) Update<br>Residence on public gallery capables are now in place to uphold social distancing regulations. Population timts 1                                                                                                    | have been placed on courtecens, hearings, conferences, and medication with only essential parties required in the                                                                                                    |
|                                                                                                    |                                                                                                    | LI MARKER OF PEOPLE, ADCONDING TO                                                                                                    | Log In.<br>Un you assert make to be a style, deriver a second flagser a second to be a second flagser a second second to be a second to be a sec |
| Attituted Ladgevert         V           Cimman laguration Compensation         Image: Compensation Common Topular Compensation           Common variables the Common Topular Compensation         Image: Compensation Common Topular Compensation           Common variables the Common Variable Compensation         Image: Compensation Common Variable Compensation           Common variables the Compensation Variables Compensation         Image: Compensation Variables Compensation           Compensation Variables the Compensation Variables Common Variables         Image: Compensation Variables Compensation Variables           Compensation Variables the Compensation Variables Common Variables         Image: Compensation Variables Variables           Compensation Variables the Variables Variables Variables Variables         Image: Compensation Variables           Compensation Variables Variables Variables         Image: Compensation Variables           Compensation Variables Variables         Image: Compensation Variables           Compensation Variables         Image: Compensation Variables           Compensation Variables         Image: Compensation Variables           Compensation Variables         Image: Compensation Variables           Compensation Variables         Image: Compensation Variables           Compensation Variables         Image: Compensation Variables           Compensation Variables         Image: Compensation Variables | Lodgmont  Cubic of Bourness with the Supreme. During and Hagatimess Course and Strank Administrations  Designers of their as a way of a supreme. Supreme Course and the suprement of the suprement of the supremen | Courts Information Courts Listings for 14 October 2020 Listing for 14 October 2020 Certral address readers spacerage affects for 14 October 2020 Control address for the Address and Taryan and Taryan Anatose Initiate Deciman Deciman Deciman Courts of the Address and Taryan and Taryan Courts of the Address and Taryan and Taryan Deciman Courts of the Address and Taryan and Taryan Courts of the Address and Taryan and Taryan Courts of the Address and Taryan and Taryan Courts of the Address and Taryan and Taryan Deciman Courts of the Address and Taryan and Taryan Courts of the Address and Taryan and Taryan Courts of the Address and Taryan and Taryan Courts of the Address and Taryan and Taryan Courts of the Address and Taryan and Taryan Courts of the Address and Taryan Courts of the Address and Taryan Courts of the Addre | Perge par Pessent of Assent Long?                                                                                                    |
|                                                                                                    | ee nobels set, imge, reles and axis file.                                                                                                    | In the August share acress to present control. Notice of Residential Tenancies  Personal triply Summade  Personal triply Summade  August share a sequentiary advance a descent region and the sequence of the sequence of the  | O         Vew Fines/Infringements           Text         Pay Fines/Infringements           Text         Pay Invoice                                                                                                    |
|                                                                                                    | Proceeding Aproces                                                                                                    | Suppression Orders Augustation orders.                                                                                                    |                                                                                                    |

Click on this and enter your registered username (email address) and your password.

| eCourts Portal of Western Australia                                                                 | Regiller i Log in 1 Manage Subscriptions I Sile Mag I Accessibility i FACs |
|----------------------------------------------------------------------------------------------------|----------------------------------------------------------------------------|
| 📦 - Lagin                                                                                           | * * *                                                                      |
| Log in.<br>Use you account details to log in. If you don't have an account, Register a new account. |                                                                            |
| User Kame                                                                                           |                                                                            |
| Passent                                                                                             |                                                                            |
| Login                                                                                               |                                                                            |
| Forget your Passended of Account Looke27                                                            |                                                                            |
|                                                                                                    |                                                                            |
|                                                                                                    |                                                                            |
|                                                                                                    |                                                                            |
|                                                                                                    |                                                                            |
|                                                                                                    |                                                                            |
|                                                                                                    |                                                                            |
|                                                                                                    |                                                                            |
|                                                                                                    |                                                                            |
|                                                                                                    |                                                                            |
|                                                                                                    |                                                                            |
|                                                                                                    |                                                                            |
|                                                                                                    |                                                                            |
|                                                                                                    |                                                                            |
|                                                                                                    | Access Partie of 2019an Associa of 2016. Support to Denset.                |

When the sponsor organisation manager has logged in you will see your email address displayed in the banner across the top. Click on the down arrow and click on **Register User**.

| Texts - SAMPLE SPERIOR         |   |                                   |     |                                     | Regime User   |                              |
|--------------------------------|---|-----------------------------------|-----|-------------------------------------|---------------|------------------------------|
| Assisted Lodgment              | * | Ladgment                          | ×.  | Courts Information                  | Marrage Users | Incomina Documents           |
| Crimital Injuries Compensation | ~ | ecolprent                         | *   | Court Listings for 24 November 2020 | *             | Manage Lookernerits          |
| Lodge Divorce Application      | ~ | Lodge Documents in Bulk           | *   | Criminal Information                |               |                              |
| Lodge Initiating Application   | ¥ | Upload Requested Items            | *   | Decisions                           | *             | Hauster MY PELLANN.          |
| Magistrativs Court             | v |                                   |     | Notice of Residential Tenancies     | *             | Eascuttes                    |
| State Administrative Tribunal  | ~ | Manage Work & Development Permits | *   | Personal Injury Summaries           | *             | Mosi Used                    |
|                                |   | Mork and Development Permits      | ۲   | Search for Person/Matter Listings   | *             | work and Development Permas  |
|                                |   | Work and Development Sponsor      | *   | Supression Orders                   | •             | Work and Development Sponsor |
|                                |   | Prosecuting Agencies              |     |                                     |               | Were Ennes/Indiagraments     |
|                                |   | Lodge/Manago Casa                 | . * |                                     |               | B Bar Freethingements        |
|                                |   | Lodge Prosecutori Notices         |     |                                     |               | ray reasting famous          |

Enter the details of the additional Portal users to be registered to your organisation and click on *Register*. The person that you have registered as an additional Portal user for your organisation will receive an email from <u>ctghelpdesk@justice.wa.gov.au</u> to complete the registration process and set a password. Once they have completed this step, they will be able to login to the eCourts Portal to submit applications for a WDP and manage pending and approved WDPs.

| eCourts Portal of Western Australia                                        |                           | travis.cobum-lang@justica.wa.gov.au.+   Manage Subscriptions   Site Map   Accessibility   FAGs   Log Ou |
|----------------------------------------------------------------------------|---------------------------|----------------------------------------------------------------------------------------------------|
| Register User                                                              |                           | A A A                                                                                                   |
| Create a New Account                                                       |                           |                                                                                                    |
| Please complete the below fields to register a new user for SAMPLE SPONSOR |                           |                                                                                                    |
|                                                                            |                           |                                                                                                    |
| Given Names                                                                | Sample                    |                                                                                                    |
| Family Name                                                                | Sponsor73                 |                                                                                                    |
| Email address                                                              | samplesponsor73@gmail.com |                                                                                                    |
| Confirm Email address                                                      | samplesponsor73@gmail.com |                                                                                                    |
|                                                                            | Register                  |                                                                                                    |
|                                                                            |                           |                                                                                                    |
|                                                                            |                           |                                                                                                    |
|                                                                            |                           |                                                                                                    |
|                                                                            |                           |                                                                                                    |
|                                                                            |                           |                                                                                                    |
|                                                                            |                           |                                                                                                    |
|                                                                            |                           |                                                                                                    |
|                                                                            |                           |                                                                                                    |
|                                                                            |                           |                                                                                                    |
|                                                                            |                           |                                                                                                    |
|                                                                            |                           |                                                                                                    |
|                                                                            |                           |                                                                                                    |
|                                                                            |                           |                                                                                                    |
|                                                                            |                           |                                                                                                    |
|                                                                            |                           |                                                                                                    |
|                                                                            |                           |                                                                                                    |
|                                                                            |                           | eCourts Portal of Western Australia v1.9.113.0 - Supported on Chrome                                    |

When the sponsor organisation manager has logged in you will see your email address displayed in the banner across the top. Click on the down arrow and click on **Manage Users**.

| eCourts Portal of Western Australi |   |                                   |         | travis                              | .cobum-lang@justice.wa.gov.au + | Manage Subscriptions   Site Map   Accessibility   FAQs | Log O |
|------------------------------------|---|-----------------------------------|---------|-------------------------------------|---------------------------------|--------------------------------------------------------|-------|
| Travis - SAMPLE SPONSOR            |   |                                   |         |                                     | Change My Password              | A                                                      | A- 1  |
|                                    |   |                                   |         |                                     | Register User<br>Manage Users   |                                                        |       |
| Assisted Lodgment                  | ~ | Lodgment                          | ~       | Courts Information                  |                                 | Incoming Documents                                     |       |
| Criminal Injuries Compensation     | ~ | eLodgment                         | ~       | Court Listings for 24 November 2020 | ~                               | Manage Lodgments                                       |       |
| odge Divorce Application           | ~ | Lodge Documents in Bulk           | *       | Criminal Information                | *                               | Manage Mix Account -                                   |       |
| odge Initiating Application        | * | Upload Requested Items            | ~       | Decisions                           | *                               |                                                        |       |
| Magistrates Court                  | ~ | A PARA CONTRACT IN                | ALEAN D | Notice of Residential Tenancies     | ~                               | Favourites                                             |       |
| State Administrative Tribunal      | ~ | Manage Work & Development Permits | *       | Personal Injury Summaries           | ~                               | Most Used                                              | *     |
|                                    |   | Work and Development Permits      | ~       | Search for Person/Matter Listings   | ~                               | Work and Development Permits                           | ~     |
|                                    |   | Work and Development Sponsor      | ~       | Suppression Orders                  | *                               | Work and Douplanmont Sponsor                           | ~     |
|                                    |   |                                   |         |                                     |                                 | work and Development Sponsor                           | _     |
|                                    |   | Prosecuting Agencies              | *       |                                     | [                               | View Fines/Infringements                               |       |
|                                    |   | Lodge/Manage Case                 | *       |                                     |                                 |                                                        | =     |
|                                    |   | Lodge Prosecution Notices         | ~       |                                     |                                 | <ul> <li>Pay Fines/Intringements</li> </ul>            |       |
|                                    |   | ·                                 |         |                                     |                                 | Pay Invoice                                            |       |

A list of users who have been registered as a Portal user for your organisation will be displayed. The only functionality in this section is to remove a user who is no longer a sponsor under the WDP Scheme.

Select a user listed and click on *Remove*. This will remove that persons access to the Department of Justice eCourts Portal.

| eCourts Portal of Western Australia                                                                                                    |                                                                                                    | travis coburn-lang@justice wa.gov.au -   Manage Subscriptions   Site Map   Accessibility   FAQs         | Lo | g Out |
|----------------------------------------------------------------------------------------------------|----------------------------------------------------------------------------------------------------|----------------------------------------------------------------------------------------------------|----|-------|
| ♠ > Manage Users                                                                                                    |                                                                                                    | Â.                                                                                                    | A  | • A*  |
| Manage Users<br>For a user to view Criminal Charges, Matters and Listings, they must be a Certificated Practitioner in the State<br>Select to remove user accounts for SAMPLE SPONSOR | t of Western Australia. Employees of a law firm who are not Certificated Practitioners must not be gran | ted access. The name of the lawyer must match the name of the user. Click on the Link to Lawyer button. |    |       |
| Name                                                                                                    | Email                                                                                                   | Lawyer                                                                                                  |    |       |
| Ranoo                                                                                                    |                                                                                                    |                                                                                                    |    |       |

eCourts Portal of Western Australia v1.0.113.0 - Supported on Chrome Home | Privacy Policy | Conditions Of Use | Feedback | Contact Us

#### 11 Contact and support

If you require assistance in relation to a WDP or have questions in regards to the WDP Scheme, please contact:

Fines Enforcement Registry Phone: 1300 650235 or 9235 0235 (mobile or international callers) Email: <u>ferwdp@justice.wa.gov.au</u>

If you require assistance in relation to becoming an approved sponsor please contact:

Legal Aid Commission of Western Australia Phone: (08) 9261 6353 Email: wdpservice@legalaid.wa.gov.au

Aboriginal Legal Service of Western Australia Limited Phone: (08) 6371 4600 Email: WDPService@als.org.au